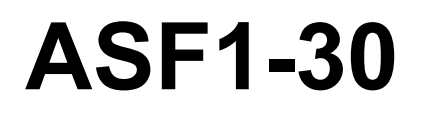

## **AUTO SHEET FEEDER**

# 사용자 매뉴얼

MANUAL NO.ASF130-UM-151

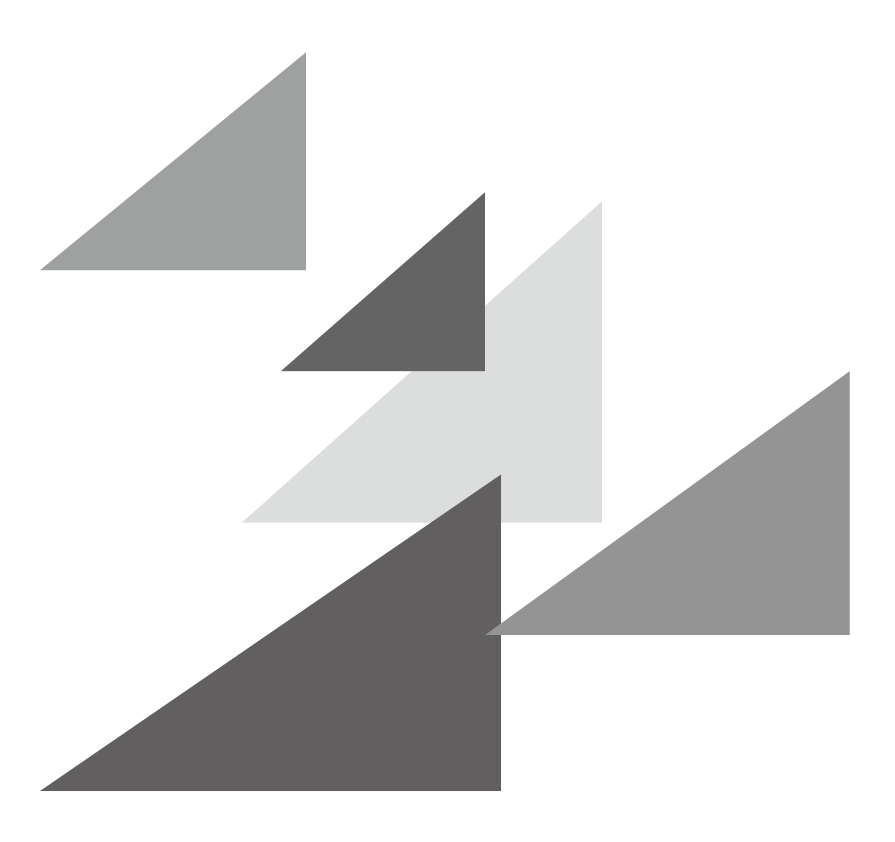

# GRAPHTEC

## 서문

이번에 ASF1-30 을 구입해 주셔서 대단히 감사합니다. ASF1-30 은 CE8000-40 에 장착할 수 있는 급지 장치입니다. ASF1-30 을 사용하면 CE8000-40 으로 여러 장의 미디어를 계속해서 자를 수 있습니다. 사용하실 때는 본 사용자 매뉴얼을 잘 읽으시고 올바르게 사용해 주십시오.

#### 본 매뉴얼에 대해 일러두기

- (1) 본 출판물의 어떤 부분도, 어떤 형태나 어떠한 수단으로든, Graphtec 사의 사전 서면 승인 없이 복제하거나, 검색 시스템에 저장하거나 전송할 수 없습니다.
- (2) 본 매뉴얼에 수록된 제품 사양 및 기타 정보는 통지 없이 변경될 수 있습니다.
- (3) 완벽하고 정확한 정보를 제공해 드리기 위해 모든 노력을 기울였지만, 분명하지 않거나 잘못된 정보를 발견하신 경우 또는 코멘트나 제안을 하시기 원할 경우에는 판매 대리인이나 가까운 Graphtec 판매점에 연락해 주십시오.
- (4) 앞 조항의 조건에 불구하고, Graphtec 사는 본 문서에 포함된 정보나 제품 사용의 결과로 발생하는 어떠한 피해에 대해서도 법적 책임을 지지 않습니다.

#### 등록 상표

본 매뉴얼에 등장하는 모든 회사, 브랜드, 심볼 마크 및 제품 이름들은 해당 회사의 상표 또는 등록 상표입니다.

#### 저작권

본 사용자 매뉴얼은 Graphtec 사가 저작권을 가집니다.

## 플로터를 켠 후

작업중 및 작업 종료 직후 또는 각종 설정 때는 CE8000-40 의 툴 캐리지, 셋팅된 미디어가 갑자기 움직일 수 있으므로, 가동부나 그 이동 범위에 손, 머리카락, 옷 등을 가까이 하거나 물건을 두지 마십시오. 사용하실 때는 손, 머리카락, 옷 등이 끼거나 말려들어 다치지 않도록 충분히 주의해 주십시오.

## 취급상의 주의사항

미디어 세퍼레이터는 변형되기 쉬우므로 강한 힘을 가하거나 부딪치지 않도록 주의해 주십시오. 미디어 세퍼레이터가 변형되면 고장의 원인이 됩니다.

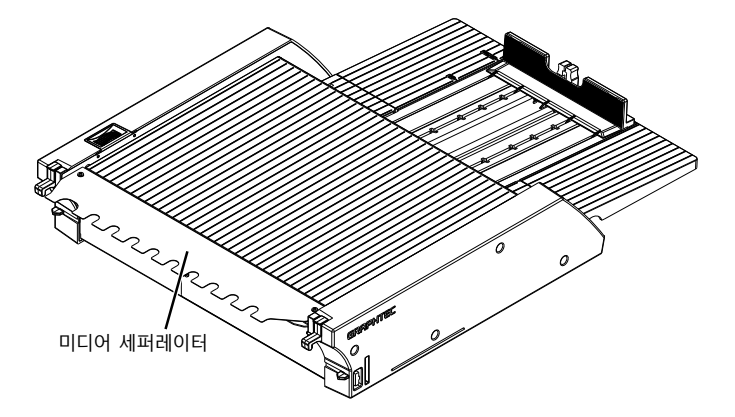

## 사양과 부속품 등에 관한 주의사항

판매 지역에 따라 사양과 부속품 등이 다를 수 있습니다. 상세한 내용은 판매점에 확인해 주십시오.

#### 경고

미국 연방통신위원회 (FCC) 는 다음과 같은 안내문으로 본 제품 사용자들의 주의를 환기시켜야 한다고 명시했습니다.

#### 연방통신위원회 무선주파수 간섭 성명

주 : 본 장비는 시험을 거쳤으며 FCC 규칙 제 15 부에 따른 A 급 디지털 디바이스에 대한 한도를 준수하는 것으로 밝혀졌습니다. 이 한도는 상업적 환경에서 장비를 가동할 경우 해로운 간섭으로부터의 정당한 보호를 제공하기 위해 고안된 것입니다.

본 장비는 고주파 에너지를 생성, 사용 및 방출할 수 있으며 취급 설명서에 따라 설치하여 사용하지 않을 경우 무선 통신에 해로운 간섭을 야기할 수 있습니다. 주거지역에서의 본 장비 작동은 해로운 간섭을 야기할 수 있으며, 이 경우 사용자는 자신의 부담으로 간섭을 정정할 것이 요구됩니다.

#### 차폐 케이블의 사용

FCC 의 A 급 요건을 준수하려면 모든 외부 데이터 인터페이스 케이블 및 연결 장치가 적절히 차폐 및 접지되어야 합니다. 적절한 케이블과 연결 장치는 GRAPHTEC 의 공인 중개상이나 컴퓨터 및 주변기기 제조업체에서 구입할 수 있습니다. GRAPHTEC 는 권장되는 것 외의 케이블과 연결 장치 사용, 또는 본 장비를 허가없이 변경하거나 개조함으로 인해 발생한 어떠한 간섭에 대해서도 책임을 지지 않습니다. 허가 없는 변경이나 개조는 사용자의 장비 가동 권한을 무효화할 수 있습니다.

## 설치 공간

본 플로터를 설치하기 위한 공간을 아래 그림과 같이 확보해 주십시오.

## 보충

기계 앞뒤로는 조작하기에 충분한 공간을 확보해 주십시오.

45 도 사양인 경우

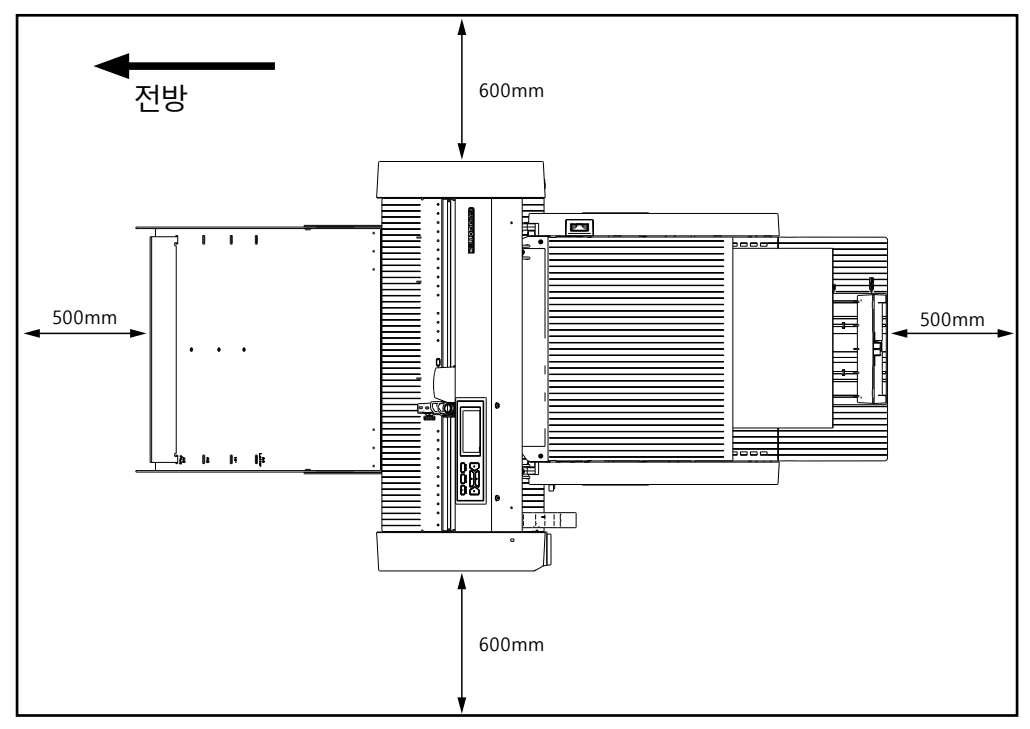

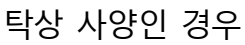

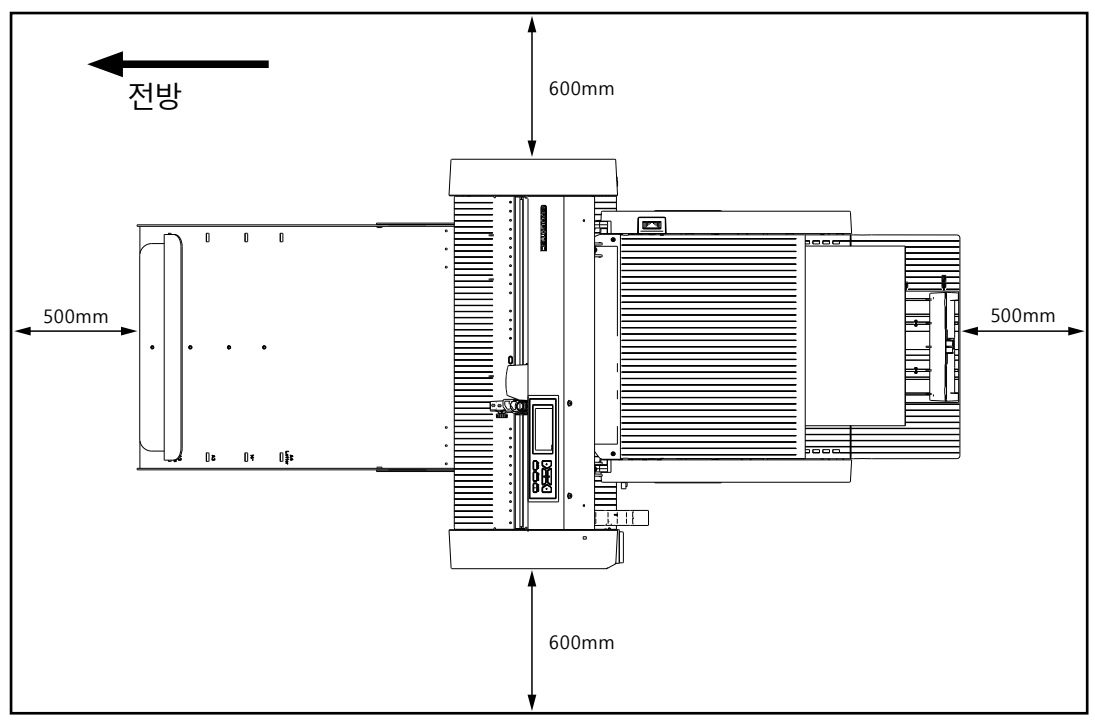

## 제품 사이즈 및 설치 사이즈

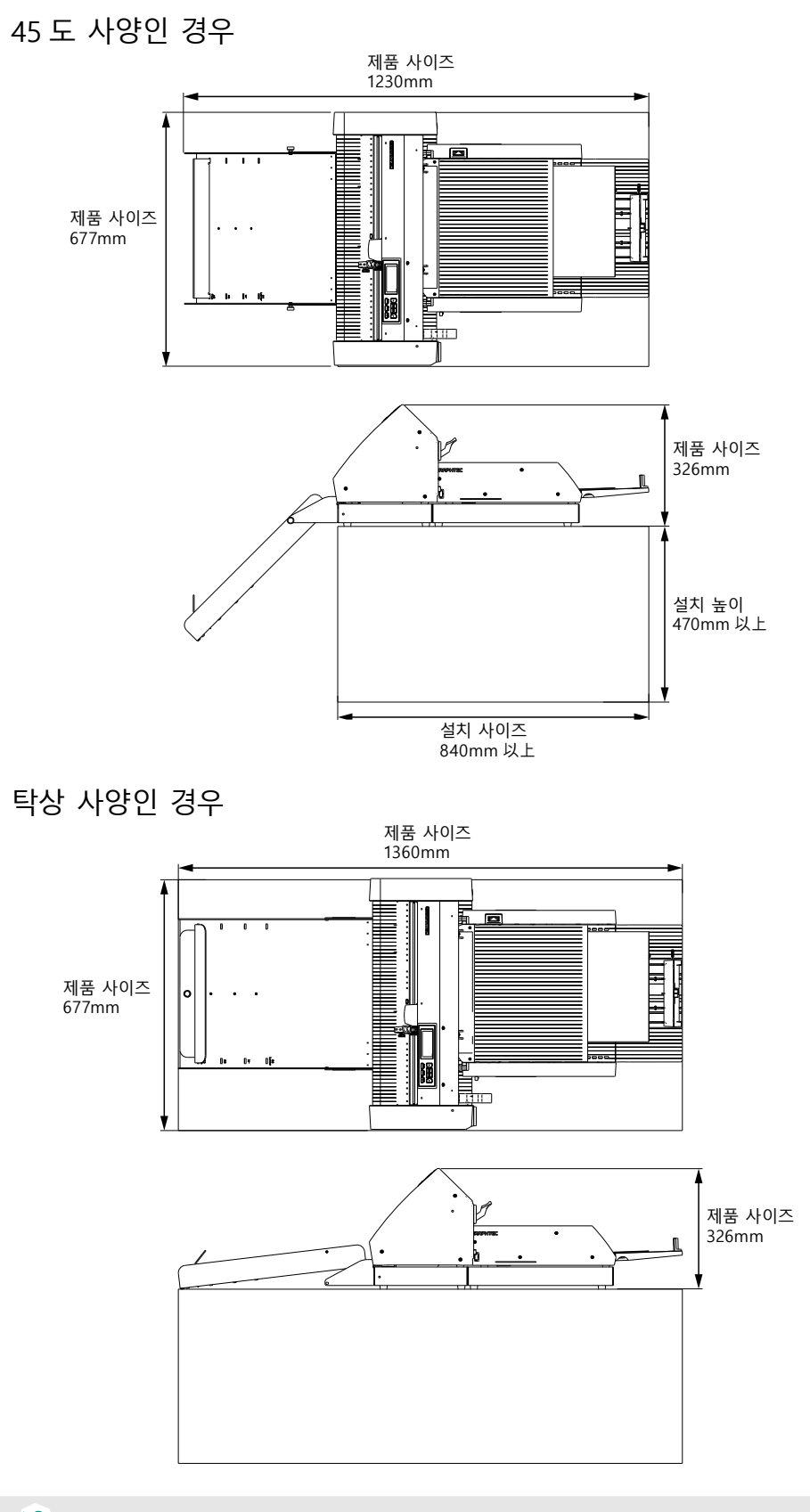

## 보충

탁상 사양의 설치 장소는 제품 사이즈 이상의 크기로 해 주십시오. 탁상 사양의 높이 방향 설치 사이즈에 대해서는 특별히 권장 치수는 없습니다.

## 목 차

| 서문 .                |                                          | I |
|---------------------|------------------------------------------|---|
| 툔                   | - 매뉴얼에 대해 일러두기                           | I |
|                     | 동록 상표                                    | I |
| <b>T</b>            | 1작권                                      | I |
| 플로터                 | 를 켜 후                                    | i |
| 취급상:                | 의 주의사항                                   | i |
| 사양과                 | 부속품 등에 관한 주의사항                           | i |
| ו <b>ט – ר</b><br>ק |                                          | i |
| Q                   | ·<br>··································· |   |
| 大                   | ·폐 케이블의 사용                               | I |
| 설치 공                | -7 <sup>+</sup>                          | i |
| 제품 시                | ·이즈 및 설치 사이즈                             | / |

## 1장 사용하기 전에

| 부속품 확인              | . 1-2                                                                                                    |
|---------------------|----------------------------------------------------------------------------------------------------|
| 본체 포장 상자 부속품        | 1-2                                                                                                    |
| 용지 출력 트레이 포장 상자 부속품 | 1-2                                                                                                    |
| 명칭                  | . 1-4                                                                                                    |
| 조립하기                | 1-5                                                                                                    |
| 용지 출력 트레이를 조립하는 방법  | 1-5                                                                                                    |
| CE8000-40 설정 방법     | 1-8                                                                                                    |
| CE8000-40 연결 방법     | 1-9                                                                                                    |
|                     | 부속품 확인         본체 포장 상자 부속품         용지 출력 트레이 포장 상자 부속품.         명칭         조립하기         용지 출력 트레이를 조립하는 방법         CE8000-40 설정 방법         CE8000-40 연결 방법 |

## 2장 사용법

| 2.1 | 미디어 준비                         | 2-2   |
|-----|--------------------------------|-------|
|     | 사용할 수 있는 미디어                   | . 2-2 |
|     | 사용할 수 없는 미디어                   | . 2-3 |
| 2.2 | 미디어 셋팅                         | 2-4   |
|     | A4 사이즈 및 레터 사이즈의 미디어 셋팅 순서     | .2-4  |
|     | A3 사이즈 및 A3 플러스 사이즈의 미디어 셋팅 순서 | . 2-5 |
| 2.3 | 푸시 롤러의 위치 조정                   | 2-6   |
| 2.4 | 푸시 롤러의 상세 위치 조정                | 2-7   |
| 2.5 | ASF1-30 분리하기                   | 2-9   |

## 3장 ASF1-30 전용 메뉴

| 3.1 | CE8000-40의 사양                   | 3-2 |
|-----|---------------------------------|-----|
|     | 미디어 선택 화면                       |     |
|     | 준비 화면 우측 상단의 아이콘(ASF1-30 접속 표시) |     |
|     | ASF 메뉴                          |     |
|     | QUICK 메뉴 LOAD/EJECT             |     |
|     | QUICK MENU ORIGIN               |     |
|     | QUICK MENU COPY                 |     |
|     | 배출 속도 설정                        |     |

| 3.2 | 부속 소프트웨어의 사양                         | 3-6   |
|-----|--------------------------------------|-------|
|     | 기종 선택 화면                             | .3-6  |
|     | 등록 표시 작성 옵션                          | .3-6  |
|     | 등록 표시 제1마크의 위치 지정 옵션                 | . 3-7 |
|     | 4점 등록 표시의 2점 스캔 옵션                   | . 3-7 |
|     | 연속 운전의 메일 알림 옵션                      | .3-8  |
|     | 등록 표시를 이용한 커팅의 기본적인 워크 플로우           | .3-8  |
|     | 바코드를 이용한 커팅의 기본적인 워크 플로우             | . 3-9 |
|     | Data Link 기능(바코드를 사용한 연속 운전)의 워크 플로우 | . 3-9 |

## 4장 고장 수리

| 4.1 | 미디어 공급이 막혔을 때      | 4-2 |
|-----|--------------------|-----|
| 4.2 | 미디어 반송이 잘 되지 않는 경우 | 4-4 |
| 4.3 | 에러 메시지             | 4-5 |

## 부록

| A.1 | 주요 사양 A | ۹-2 |
|-----|---------|-----|
| A.2 | 메뉴 트리   | ۹-3 |

1장 사용하기 전에

이 장에서는 본 플로터의 개요에 대해 설명합니다.

| <i>본</i> 장 | 의 항목   |
|------------|--------|
| 1.1        | 부속품 확인 |

1.2 명칭 1.3 조립하기

## 1.1 부속품 확인

모든 부속품이 포함되어 있는지 확인하세요.

부속품이 누락된 경우, 해당 제품을 구매한 유통업체에 즉시 문의해 주시기 바랍니다.

## 본체 포장 상자 부속품

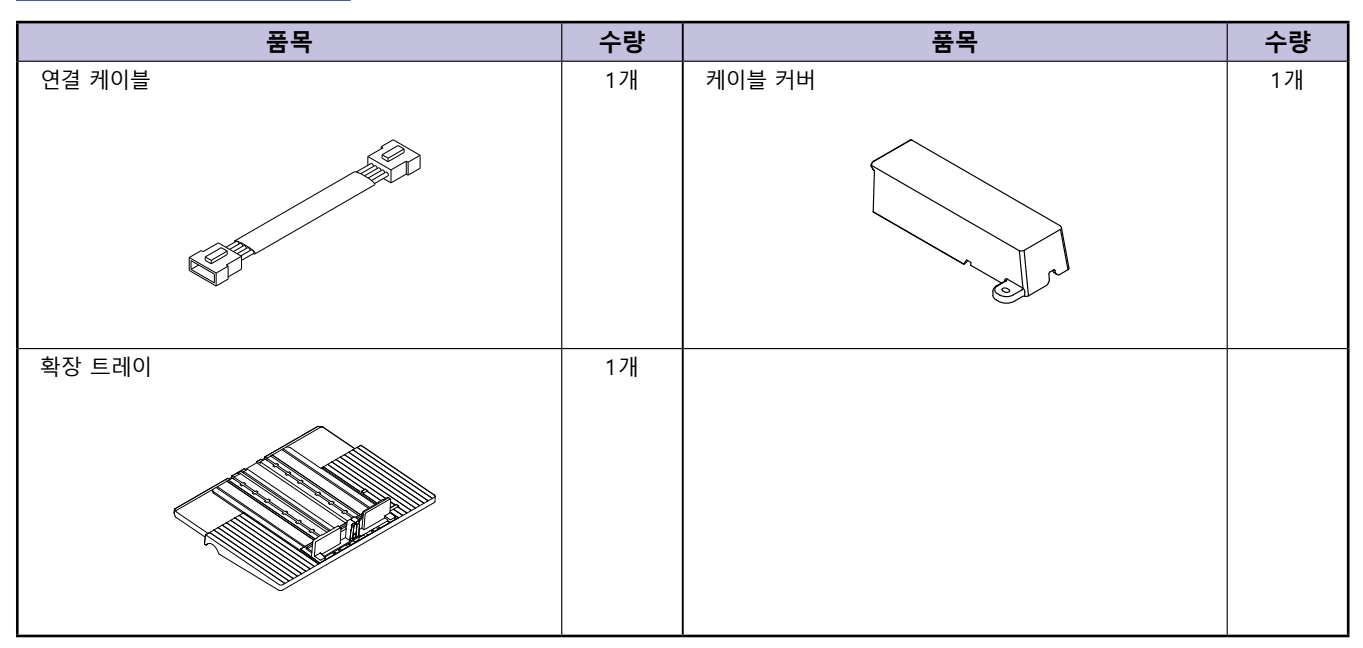

### 용지 출력 트레이 포장 상자 부속품

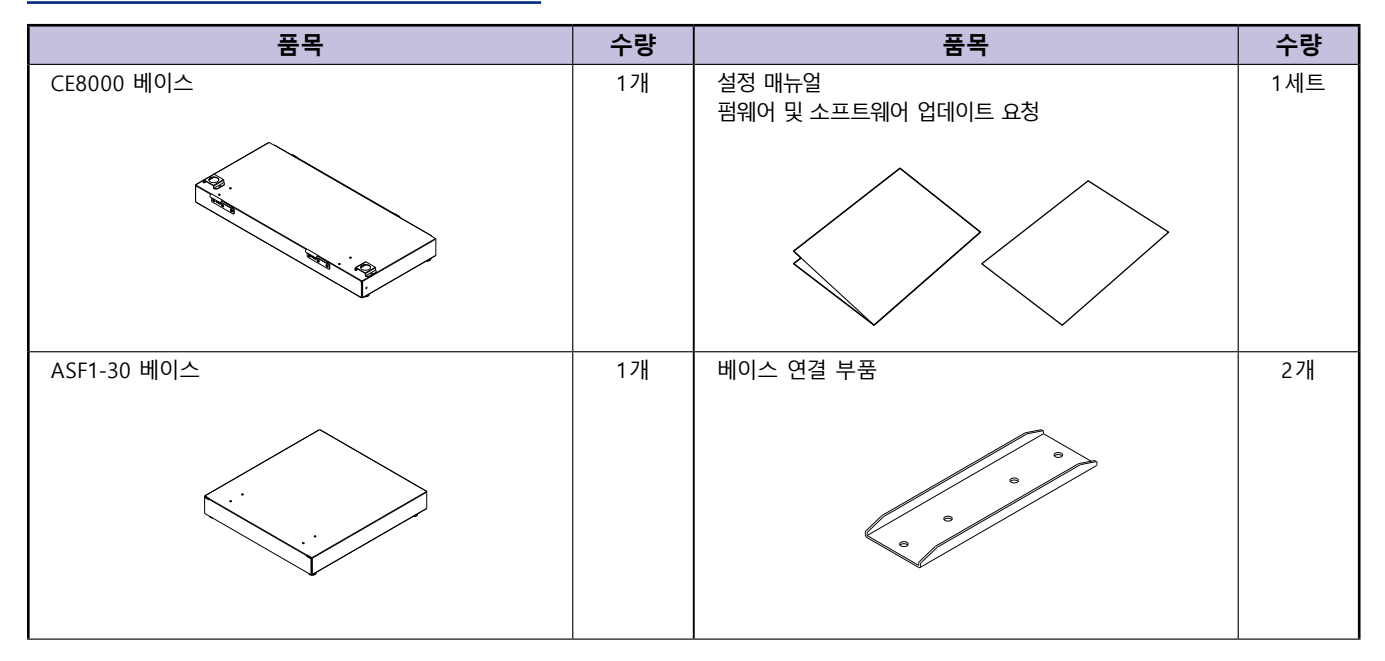

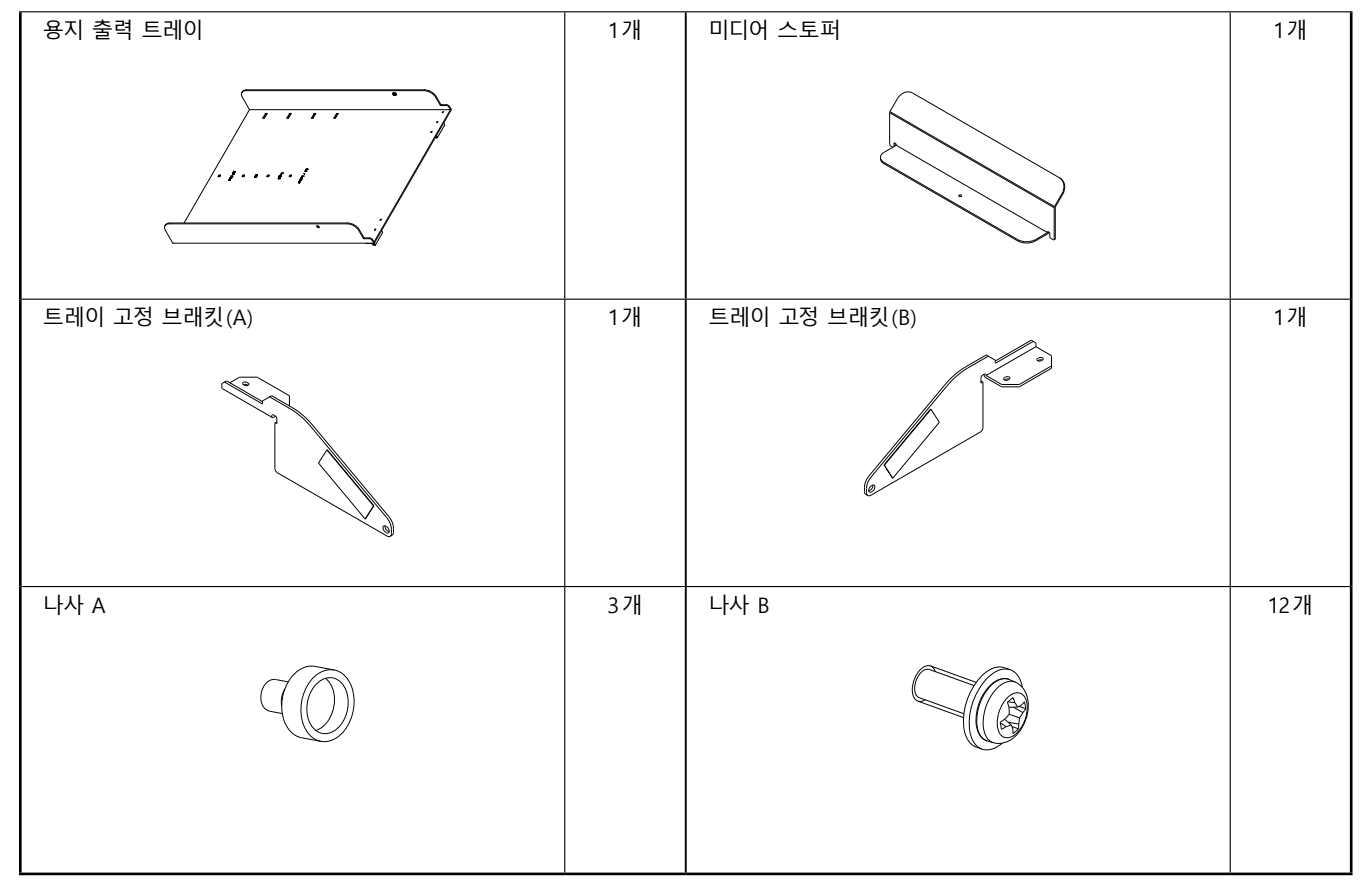

\* 이외에도 다양한 정보가 첨부될 수 있습니다.

\* 액세서리는 판매 지역에 따라 다를 수 있습니다. 자세한 내용은 이 제품을 구매한 유통업체에 문의하세요.

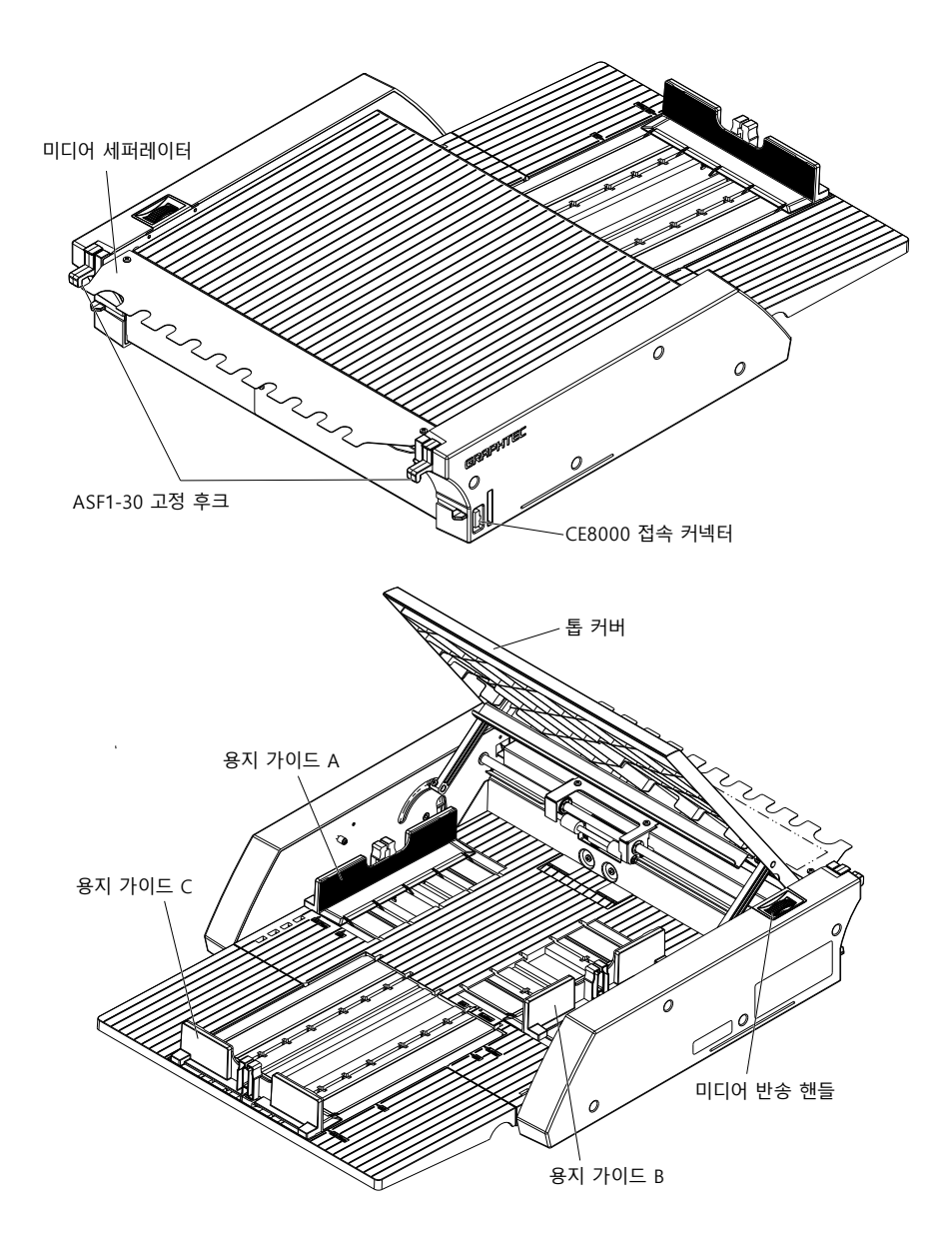

| ASF1-30 고정 후크 | 본체와 CE8000-40을 고정하는 후크입니다.                     |
|---------------|------------------------------------------------|
| CE8000 접속 커넥터 | .본체를 CE8000-40에 접속하기 위한 커넥터입니다.                |
| 용지 가이드 A/B/C  | .셋팅하는 용지의 폭과 길이에 맞추는 조정 가이드입니다.                |
| 미디어 반송 핸들     | 수동으로 미디어를 반송하거나 도중에 정지한 미디어를 반송하기 위한<br>핸들입니다. |
| 톱 커버          | 미디어를 셋팅하거나 꺼낼 때 열고 닫습니다.                       |
| 미디어 세퍼레이터     | .미디어를 CE8000-40에 공급하는 부분입니다.                   |

## **1.3** 조립하기

#### 용지 출력 트레이를 조립하는 방법

#### 준비해야 할 것

· 십자 드라이버 (2 번 )

1 십자 드라이버를 사용하여 두 개의 베이스 연결 부품과 여덟 개의 나사 B 를 사용하여 CE8000 베이스를 ASF1-30 베이스에 부착합니다.

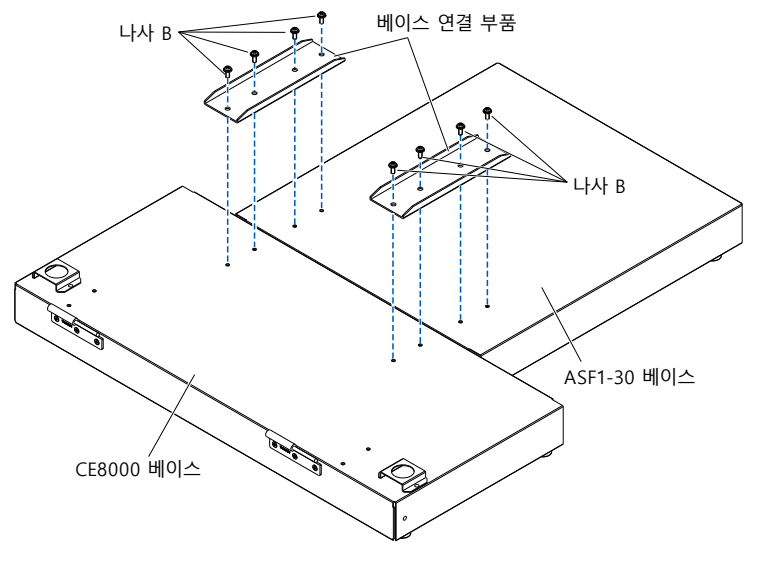

2 용지 출력 트레이의 두 힌지를 CE8000 베이스의 두 힌지에 삽입합니다. 힌지를 삽입한 후 용지 출력 트레이를 아래로 걸어둡니다.

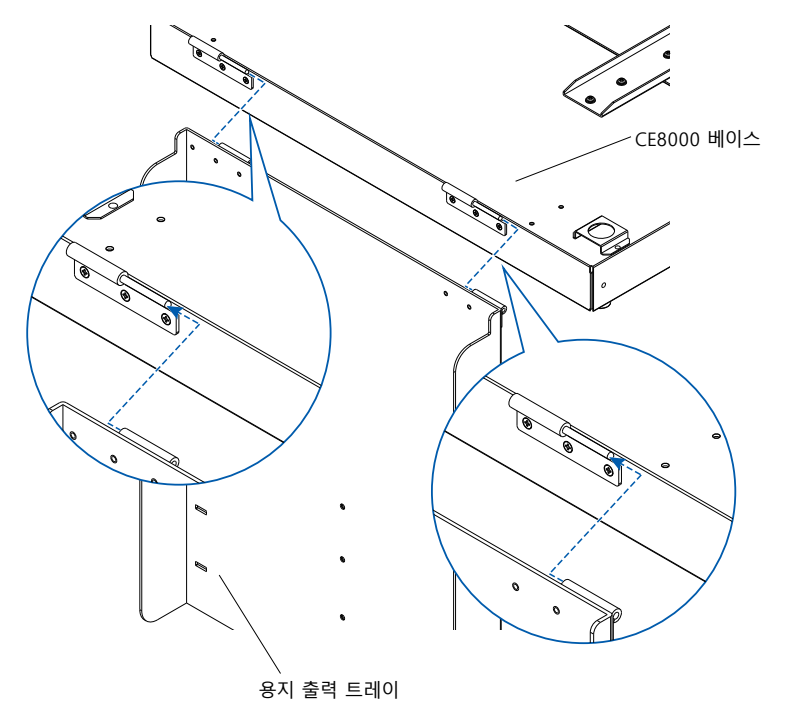

**3** 필립스 드라이버를 사용하여 트레이 고정 브래킷 (A) 과 트레이 고정 브래킷 (B) 을 4개의 나사 B 로 부착합니다.

트레이 고정 브라켓을 설치한 후 용지 출력 트레이를 45 도 각도로 사용할 경우 4 단계로 이동하십시오.탁상에서 사용할 경우 5 단계로 이동하십시오.

#### 보충

트레이 고정 브라켓(A) 및 (B)를 부착할 때는 트레이 고정 브라켓(A) 및 (B)에 붙은 트레이 보호 테이프가 부착하기 전에 안쪽에 위치했는지 확인하십시오.

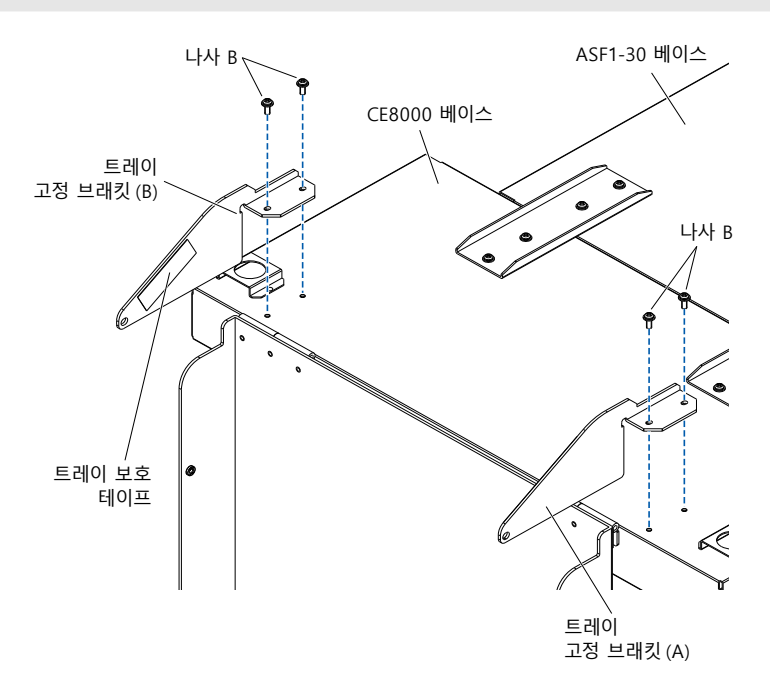

용지 출력 트레이를 45 도 각도로 사용할 경우.
 손으로 지지하면서 두 개의 나사 A 를 사용하여 용지 출력 트레이를 고정합니다.
 출력 트레이는 테이블에서 확장하여 램프로 사용할 수 있습니다.

#### 보충

- ●배출 트레이는 45도 각도로 고정하여 사용하는 것이 좋습니다.
- 미디어의 휘어짐이나 경도에 따라 미디어가 용지 출력 트레이에서 튀어나가는 경우가 있습니다. 이럴 경우는 CE8000-40의 배출 속도를 [저속]으로 설정해 주십시오.

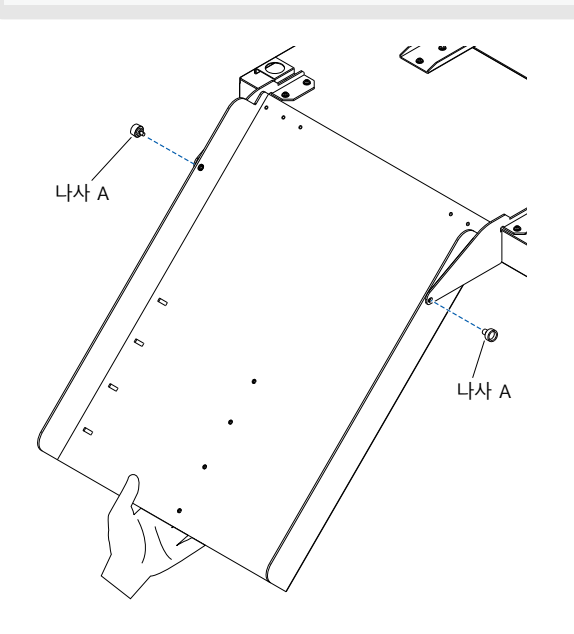

5 테이블 위에서 용지 출력함을 사용할 때.
 출력 트레이는 테이블 위에 놓고 사용할 수 습니다.

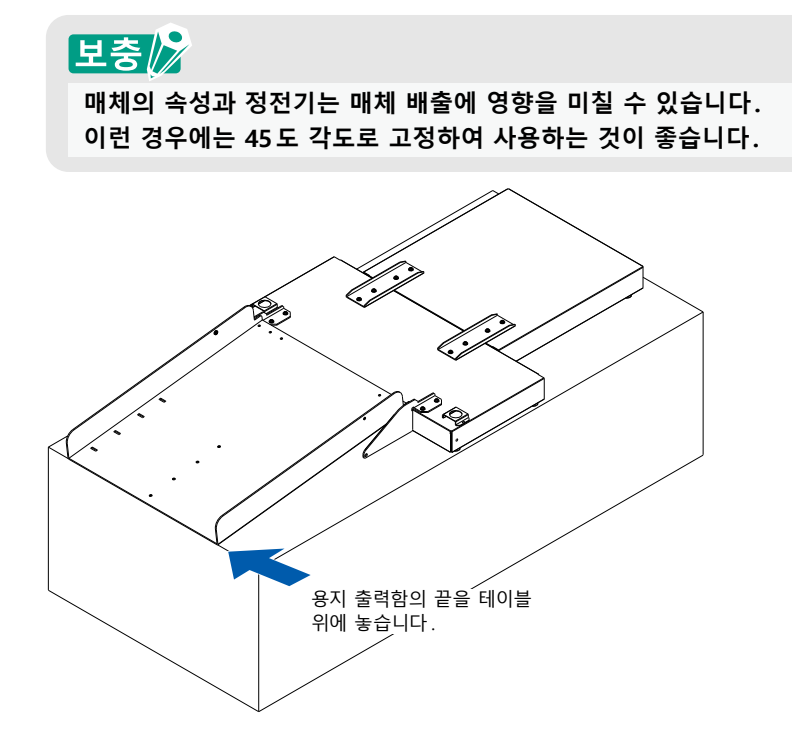

6 미디어 스토퍼를 부착합니다.

용지 크기는 용지 출력함에 적혀 있으며, 사용할 용지 크기에 따라 미디어 스토퍼의 좌우 돌출부를 용지 출력함의 홈에 끼운 후 나사 A 로 고정합니다.

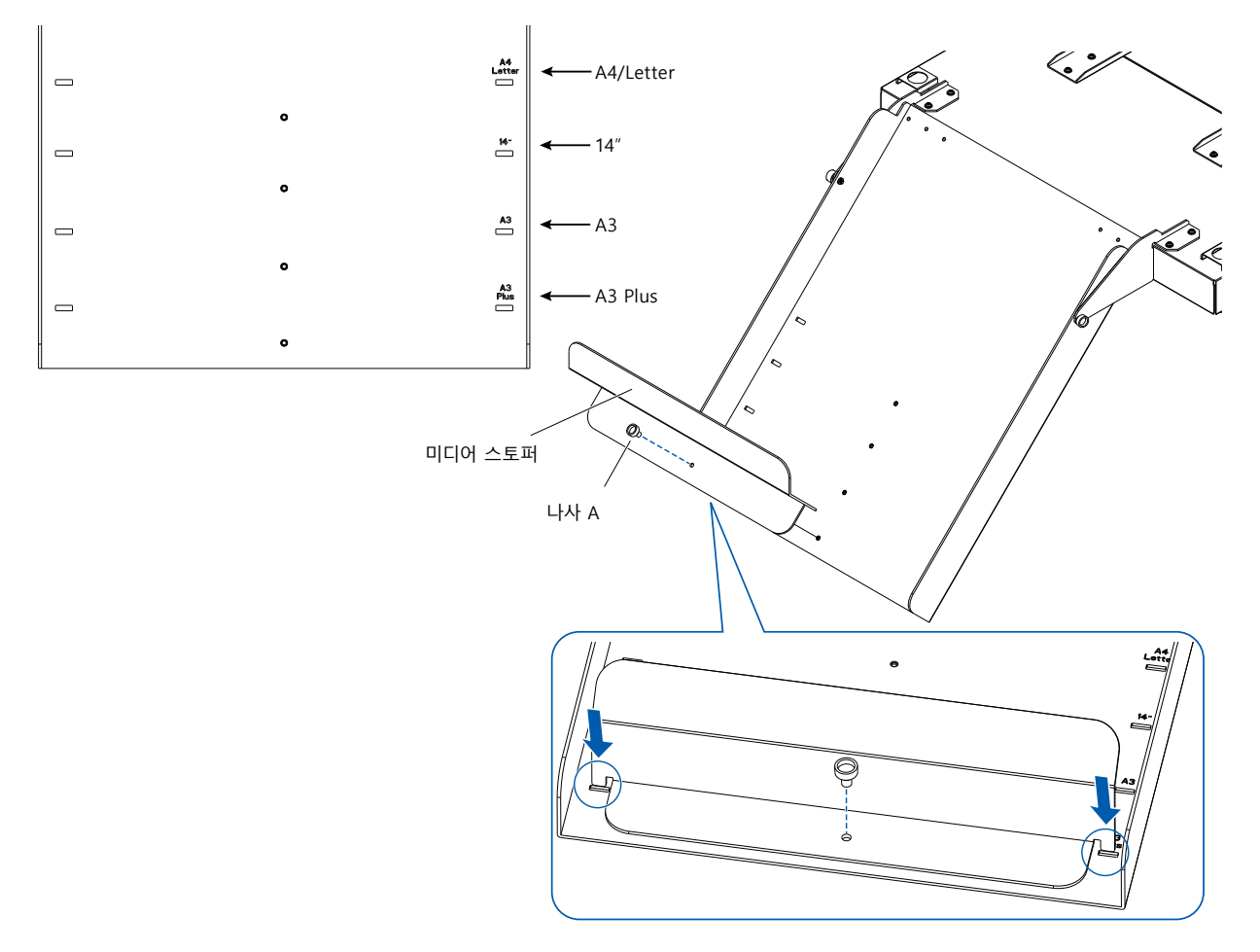

## CE8000-40 설정 방법

**1** CE8000-40 의 발을 CE8000 베이스의 위치 지정 구멍에 삽입합니다.

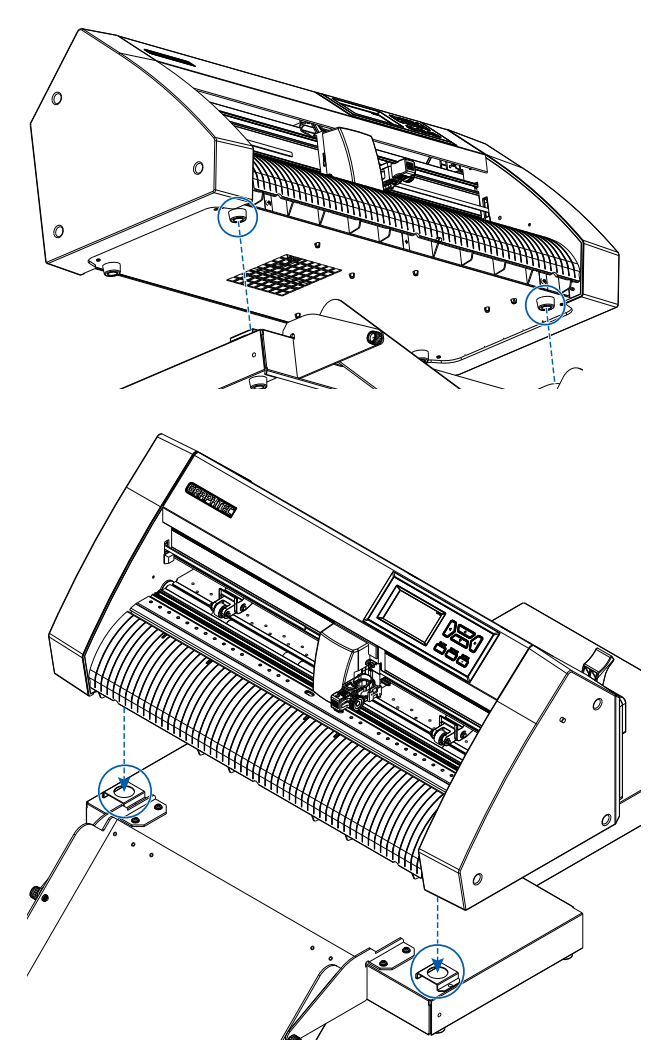

2

CE8000-40 을 설치한 후, 아래 그림의 화살표 방향으로 CE8000-40 을 눌러주세요.

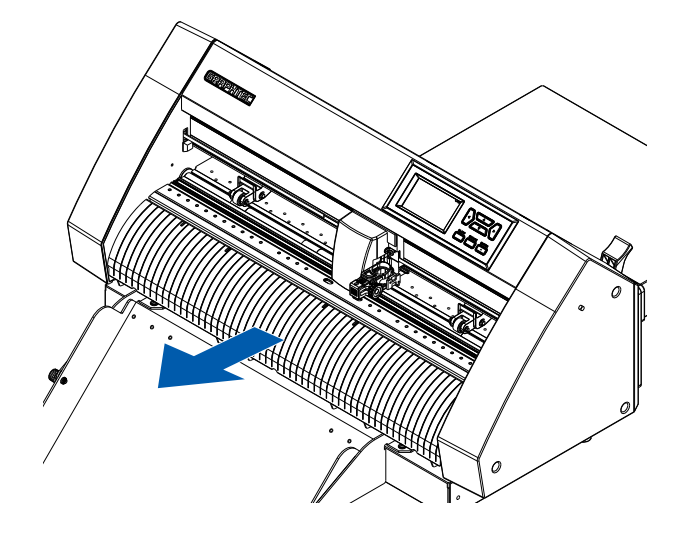

### CE8000-40 연결 방법

CE8000-40 의 전원 스위치가 꺼져 있는지 ("○ " 쪽이 눌려져 있는지) 확인하십시오.

1 십자 드라이버를 사용하여 ASF1-30 연결 커버 장착 나사를 제거한 다음 ASF1-30 연결 커버를 제거합니다.

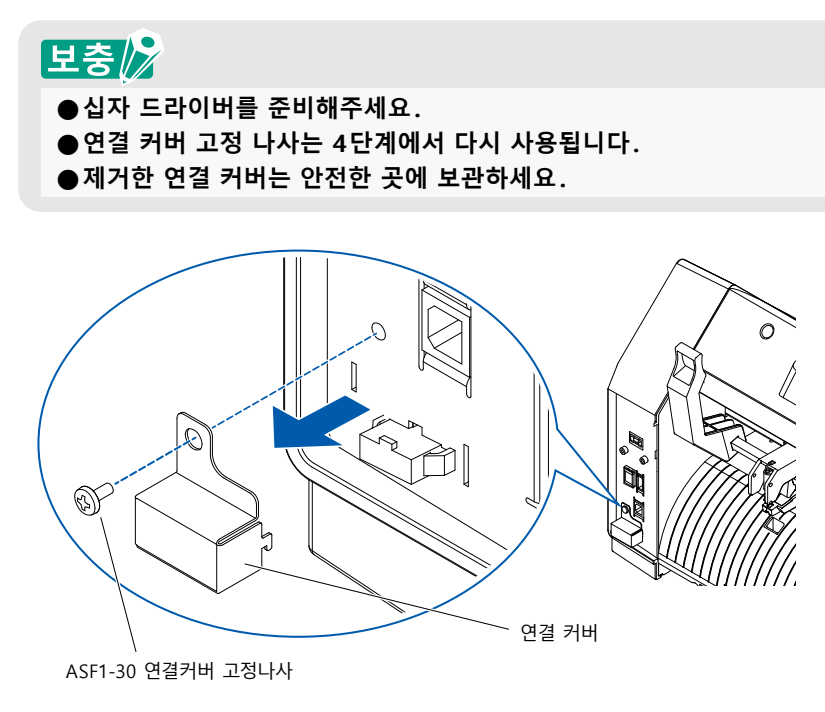

**2** ASF1-30 을 설치합니다.

ASF1-30 고정 후크를 들어올리고 ASF1-30 위치 조정 돌출부를 CE8000-40 에 삽입한 후, 위에서 ASF1-30 고정 후크를 밀어 넣습니다.

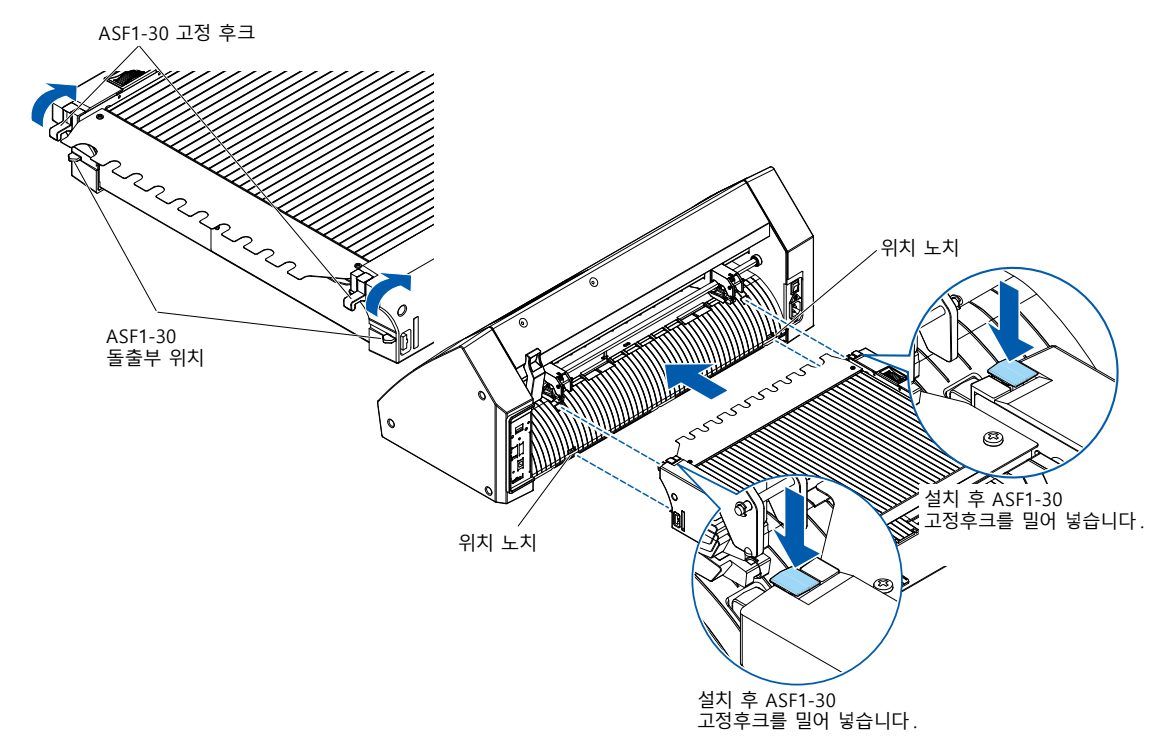

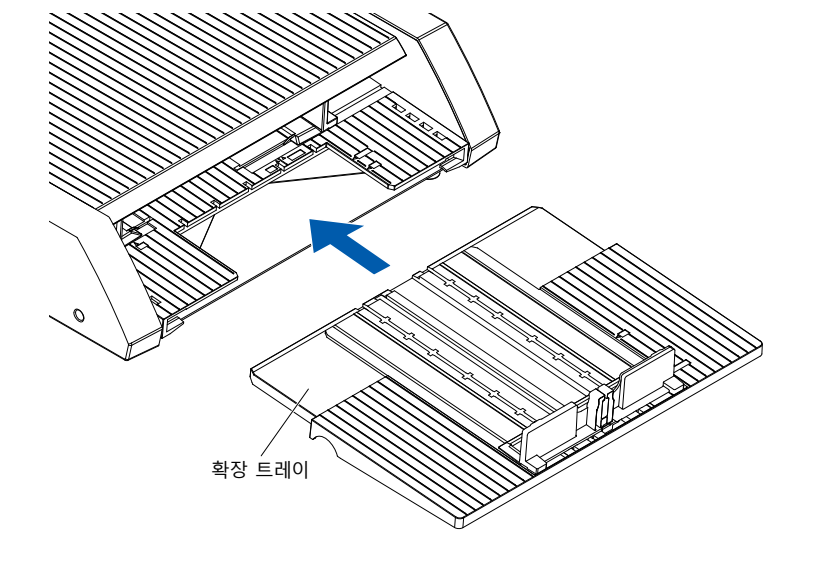

확장 트레이들 삽입압니다. 확장 트레이를 삽입할 때 확장 트레이 아래에 아무것도 없는지 확인하십시오. 확장 트레이 아래에 무언가가 있으면 미디어가 제대로 공급되지 않습니다.

5 확장 트레이를 삽입합니다.

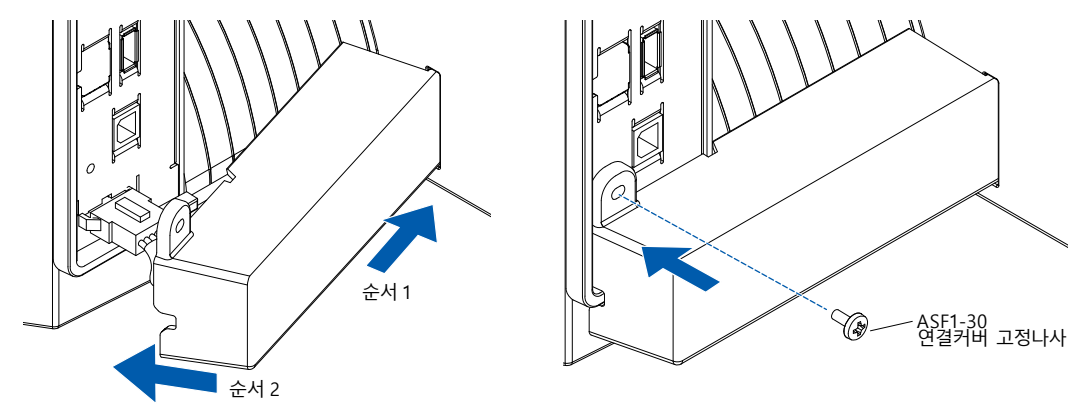

케이블 커버를 부착합니다.
 케이블 커버를 ASF1-30 의 노치에 삽입하고 연결 커버 고정 나사를 사용하여 CE8000-40 에 고정합니다.

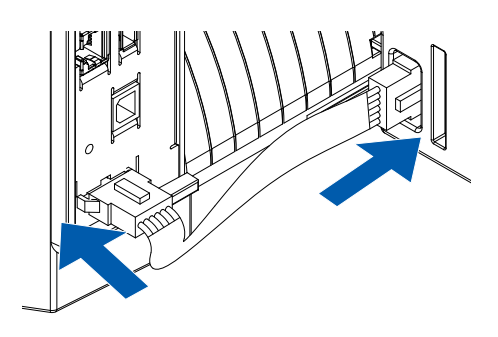

보충》 커넥터 케이블의 두 커넥터의 모양은 동일하며, CE8000-40과 ASF1-30 모두에 연결할 수 있습니다.

3 연결 케이블을 연결합니다.

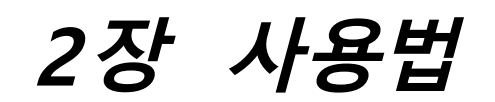

이 장에서는 ASF1-30 의 사용법에 대해 설명합니다.

## 본 장의 항목

- 2.1 미디어 준비
- 2.2 미디어 셋팅
- 2.3 푸시 롤러의 위치 조정
- 2.4 푸시 롤러의 상세 위치 조정
- 2.5 ASF1-30 분리하기

# 2.1 미디어 준비

#### 사용할 수 있는 미디어

ASF1-30 에서는 아래와 같은 미디어를 사용할 수 있습니다.

● 레이저 프린터용 시트 용지 (두께 0.15 ~ 0.23mm)

### 보충

셋팅할 수 있는 미디어는 최대 150매 또는 최대 적재 높이 30mm까지입니다.

ASF1-30 에서는 아래와 같은 미디어 사이즈를 사용할 수 있습니다.

- A3 플러스
- A3
- A4
- 레터

## 보충

상기 이외의 미디어 사이즈도 셋팅할 수 있지만 용지 가이드, 푸시 롤러 위치의 보증 대상은 아닙니다.

## \land 주의

- ●ASF1-30을 사용하고 있을 경우 커팅용 하드보드지를 사용할 수 없습니다.
- 미디어가 정전기 등으로 대전되어 있으면 반송음이 커지거나 반송이 잘 되지 않는 경우가 있습니다. 잘 풀어준 다음에 셋팅하시기 바랍니다. 인쇄에 의해 대전되기 쉬운 미디어는 미디어 반송 불량의 원인이 됩니다.
- 미디어 가장자리가 똑바로 맞춰져 있지 않으면 등록 표시를 읽지 못하게 되는 경우가 있습니다. 똑바로 맞춰서 셋팅해 주십시오.
- ●미디어가 휘어진 경우는 역방향으로 말기 등으로 펴준 다음에 셋팅해 주십시오.
- 프린터 종류와 미디어에 따라서는 인쇄하면 휨이 발생할 수 있습니다. 수동 공급으로 한 장씩 인쇄해 주십시오.
- 미디어의 방향은 반드시 세로 방향으로 셋팅해 주십시오. 종류나 사이즈가 다른 미디어를 섞어서 사용할 수는 없습니다.
- ●셋팅 가능한 미디어는 최대 150매 또는 최대 적재 높이 30mm까지입니다.
- 미디어는 습도에 따라 흡습과 방습을 반복합니다. 흡습에 의해 종이가 휘거나 먼지가 달라붙으므로 사용하지 않을 때는 패키지에 다시 넣어 고온다습 및 직사광선을 피해 보관해 주십시오.
- 잉크젯 용 표면 처리가 양면에 적용된 미디어는 사용하지 마십시오.
   롤러에 이물질이 묻어 미디어 반송 불량이 발생할 수 있습니다.
   롤러에 이물질이 묻으면 롤러를 청소해 주십시오.

### 사용할 수 없는 미디어

ASF1-30 에서는 다음과 같은 미디어는 사용할 수 없습니다.

- 접혀져 있거나, 휘어져 있거나, 주름이 있는 미디어
- 젖은 미디어
- 너무 얇은 ( 두께 0.15mm 미만 ) 미디어
- 너무 두꺼운 ( 두께 0.23mm 이상 ) 미디어
- 정전기가 발생하기 쉬운 미디어
- 표면에 점착성이 있는 미디어
- 구멍이 있는 미디어
- 표면에 반짝이 등이 있는 미디어
- 이미 커팅된 미디어
- 부드러워 힘이 없는 미디어

예 : 불룩하거나 휘어져 있는 미디어의 이미지

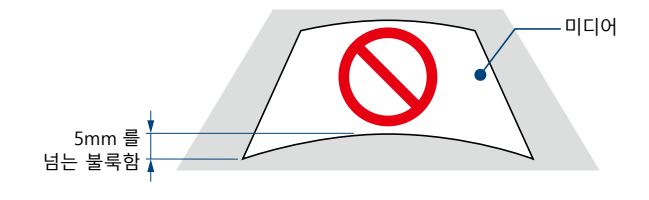

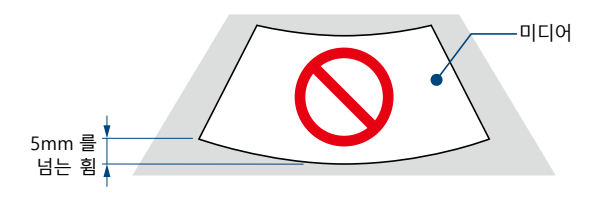

# 2.2 미디어 셋팅

#### A4 사이즈 및 레터 사이즈의 미디어 셋팅 순서

- 1 톱 커버를 엽니다.
- 2 용지 가이드 A, B, C 를 파란색 화살표 방향으로 움직입니다.

## 보충

용지 가이드 A는 가장자리 끝까지 충분히 움직여 주십시오.

**3** 미디어를 용지 가이드 A 에 맞추고 뒤쪽에 닿을 때까지 단단히 셋팅합니다.

### 보충

미디어는 잘 풀어준 다음에 셋팅해 주십시오.

- 4 용지 가이드 B, C 를 미디어에 맞춰 조정합니다.
- 5 톱 커버를 닫습니다.

### 보충

용지 가이드와 미디어에 틈이 있으면 미디어가 비스듬히 반송되어 컷팅 불량의 원인이 됩니다. 각 용지 가이드는 미디어에 밀착하도록 셋팅해 주십시오.

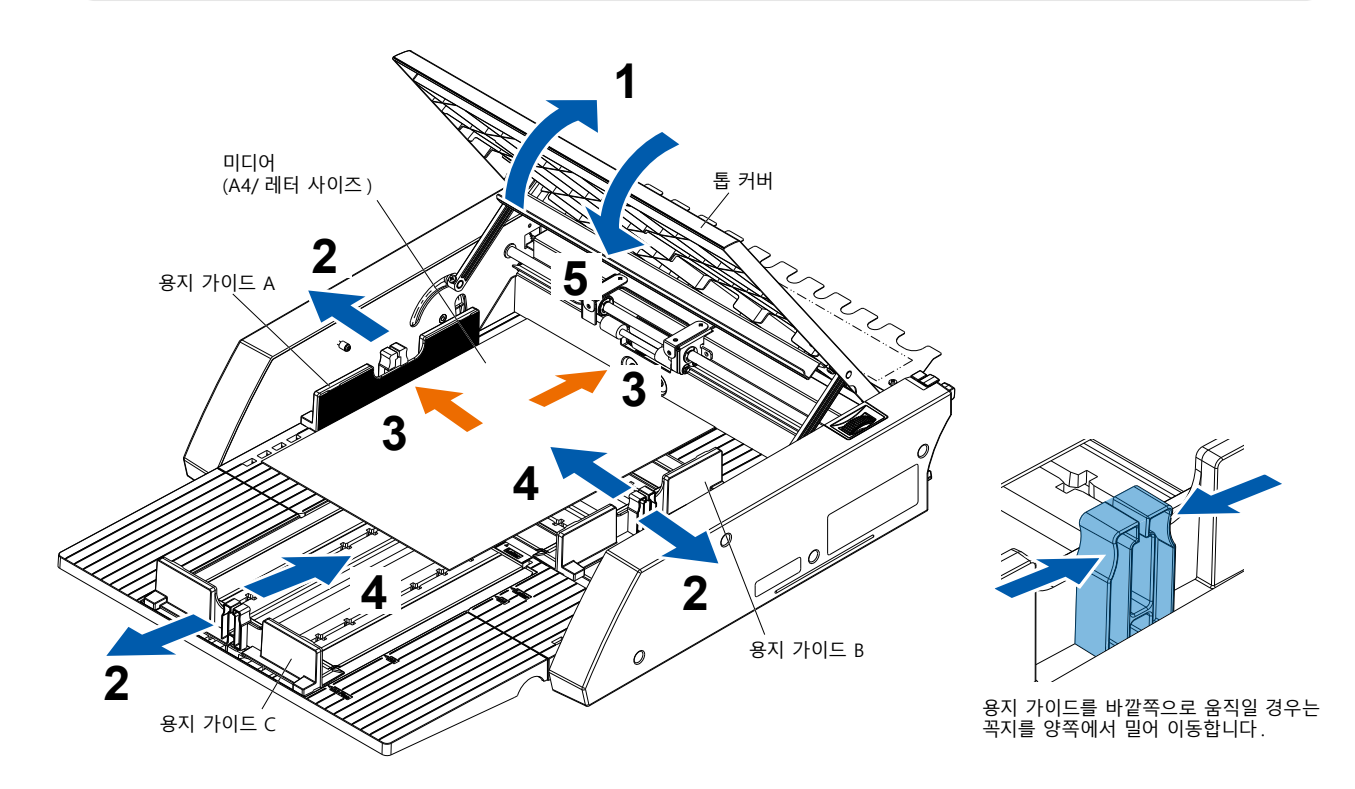

### A3 사이즈 및 A3 플러스 사이즈의 미디어 셋팅 순서

- 1 톱 커버를 엽니다.
- 2 용지 가이드 A, B, C 를 파란색 화살표 방향으로 움직입니다.

## 보충

용지 가이드 B는 가장자리 끝까지 충분히 움직여 주십시오.

**3** 미디어를 용지 가이드 B에 맞추고 뒤쪽에 닿을 때까지 단단히 셋팅합니다.

## 보충

미디어는 잘 풀어준 다음에 셋팅해 주십시오.

- 4 용지 가이드 A, C를 미디어에 맞춰 조정합니다.
- 5 톱 커버를 닫습니다.

#### 보충

용지 가이드와 미디어에 틈이 있으면 미디어가 비스듬히 반송되어 컷팅 불량의 원인이 됩니다. 각 용지 가이드는 미디어에 밀착하도록 셋팅해 주십시오.

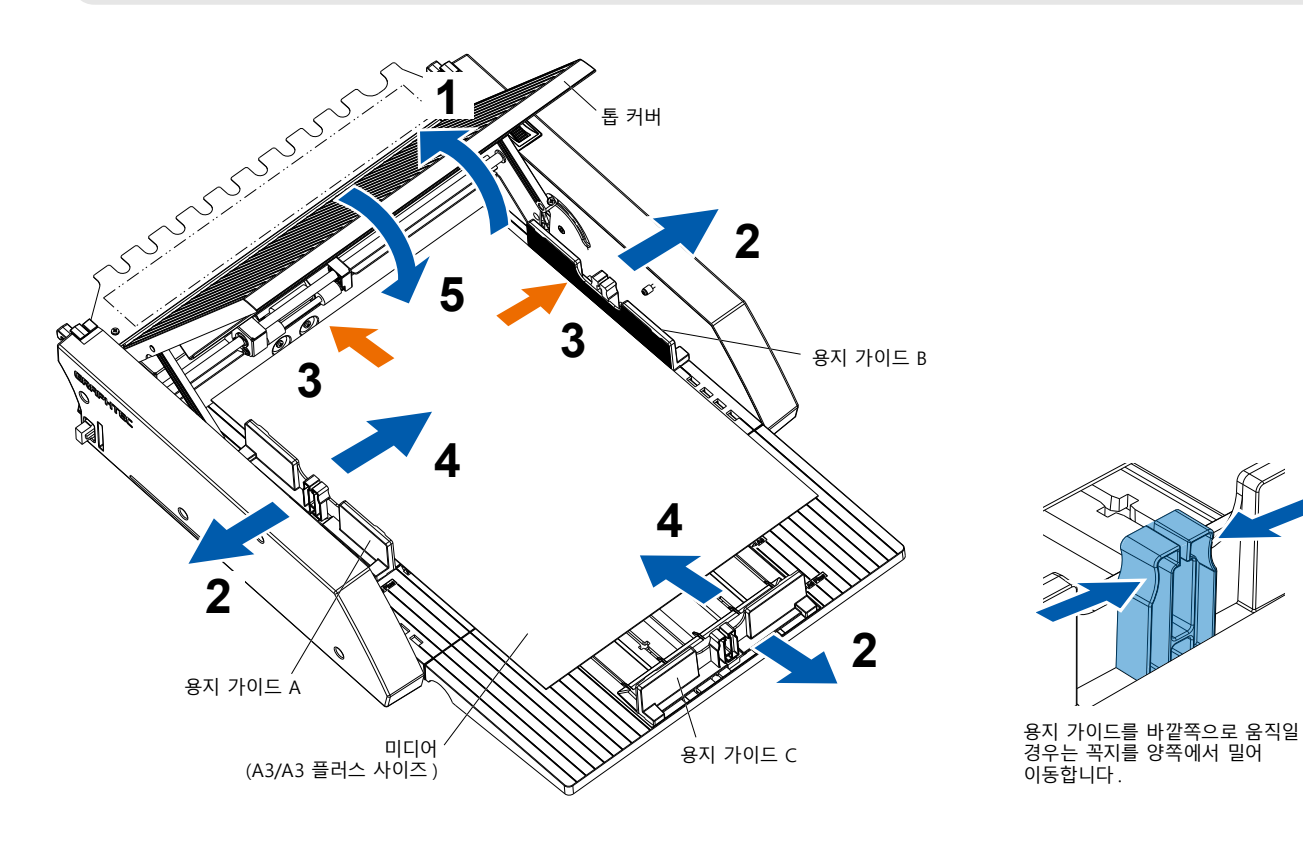

# 2.3 푸시 롤러의 위치 조정

CE8000-40 의 미디어 셋팅 레버를 내리고 ASF1-30 의 푸시 롤러 위치 표시에 맞춰 CE8000-40 의 푸시 롤러 위치를 조정합니다.

## 보충

CE8000-40의 미디어 셋팅 레버 작동 방법과 푸시 롤러의 위치 조정 방법은 CE8000 시리즈의 사용자 매뉴얼를 참조해 주십시오.

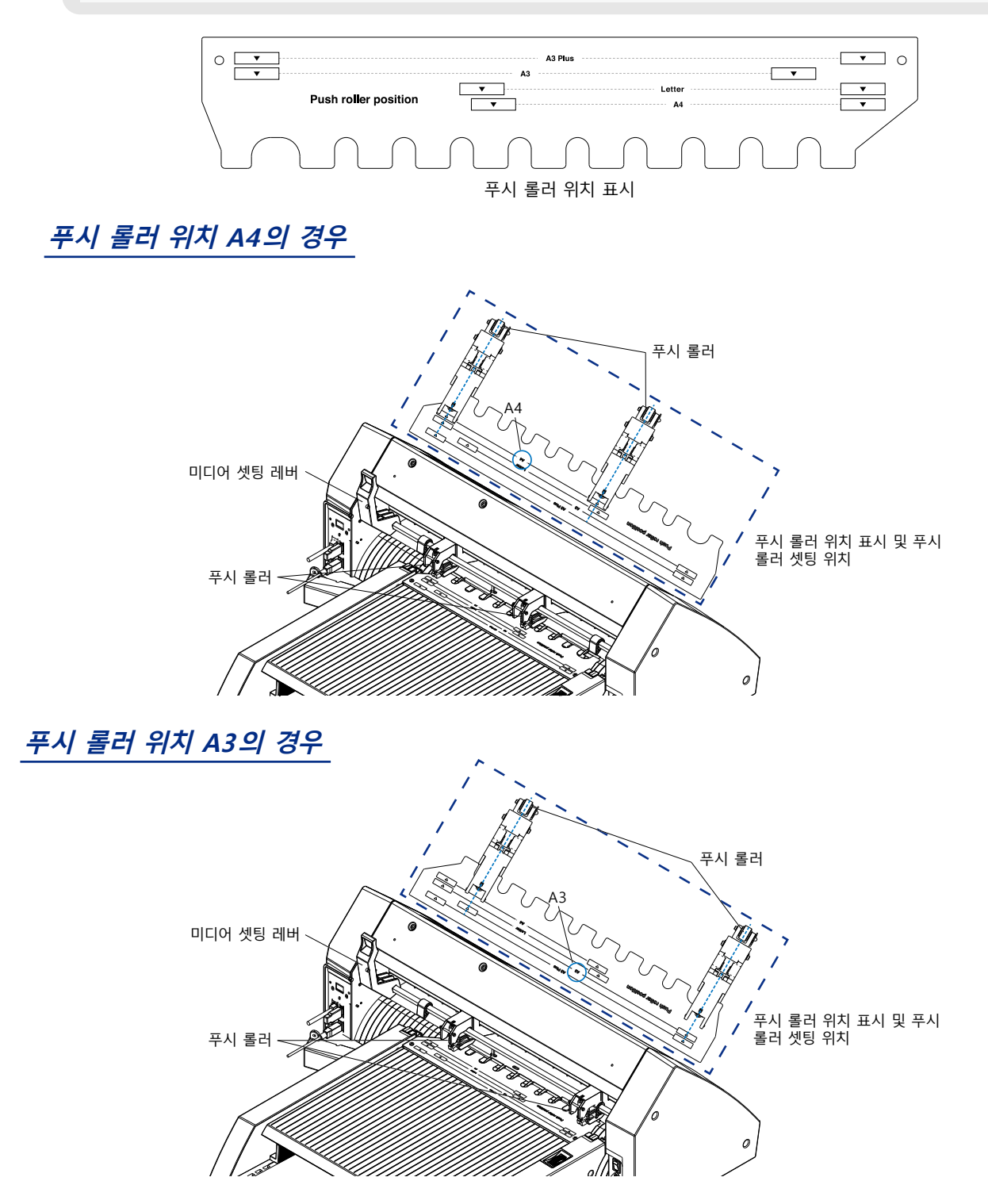

# 2.4 푸시 롤러의 상세 위치 조정

미디어가 힘이 없는 등의 요인으로 미디어가 비스듬하게 움직여 등록 표시를 읽을 수 없는 경우에는 다음 순서로 푸시 롤러 위치를 조정해 주십시오.

## 보충

●ASF1-30에서는 등록 표시 사이즈 15mm 이상을 권장합니다.

- CE8000-40의 미디어 셋팅 레버 작동 방법과 푸시 롤러의 위치 조정 방법은 CE8000 시리즈의 사용자 매뉴얼를 참조해 주십시오.
- 1 CE8000-40 의 미디어 셋팅 레버를 내린 상태에서 ASF1-30 의 미디어 반송 핸들을 화살표 방향으로 돌려 미디어를 CE8000-40 까지 반송합니다.

## 보충

- ●미디어는 푸시 롤러 아래까지 반송해 주십시오.
- 너무 많이 반송하면 미디어가 비스듬하게 움직여 푸시 롤러 위치를 올바르게 조정할 수 없게 됩니다.
- ●미디어 반송 핸들은 이 방향 이외로는 회전하지 않습니다.

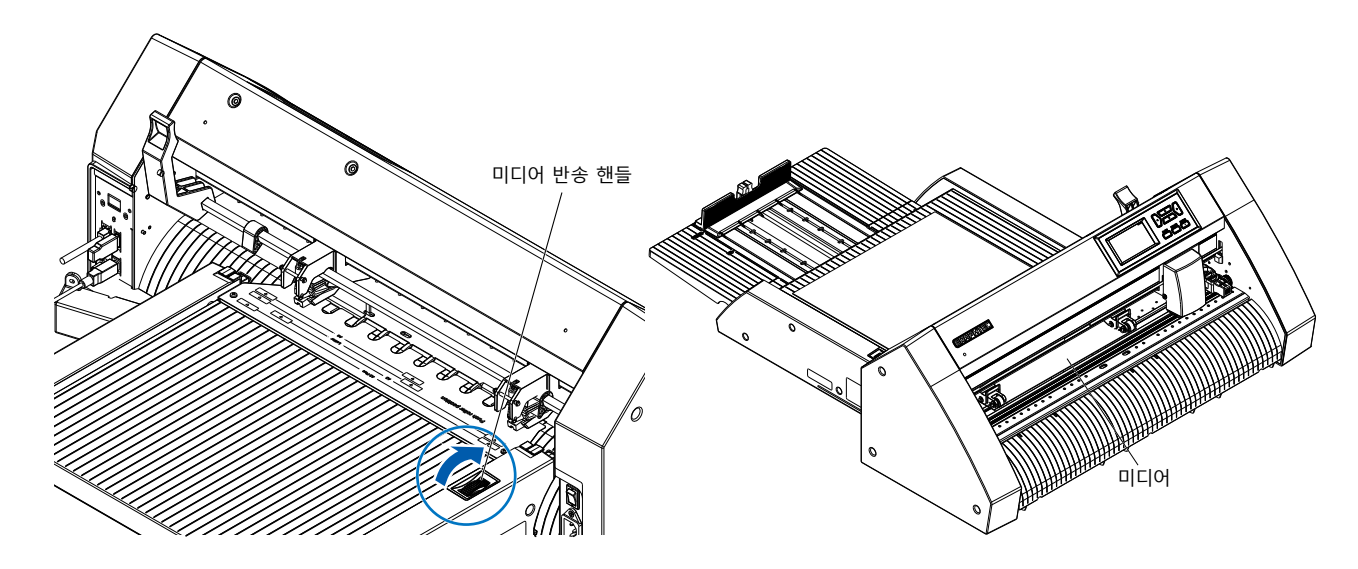

2 미디어의 가장자리와 푸시 롤러의 가장자리가 5mm 가 되도록 푸시 롤러의 위치를 조정합니다.

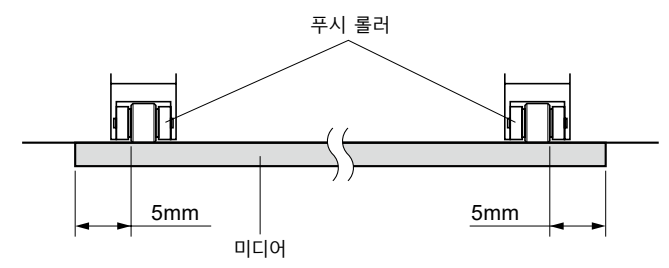

3 푸시 롤러의 위치를 조정한 다음에 미디어 반송 핸들을 돌려 미디어를 배출합니다.

## 보충

미디어 반송 핸들을 사용하여 미디어를 반송하는 것 외에 미디어의 급지, 배출 기능을 사용해도 미디어를 셋팅, 배출하여 조정할 수 있습니다.

자세한 내용은 "3.1 CE8000-40의 사양" - "QUICK 메뉴 LOAD/EJECT"를 참조해 주십시오.

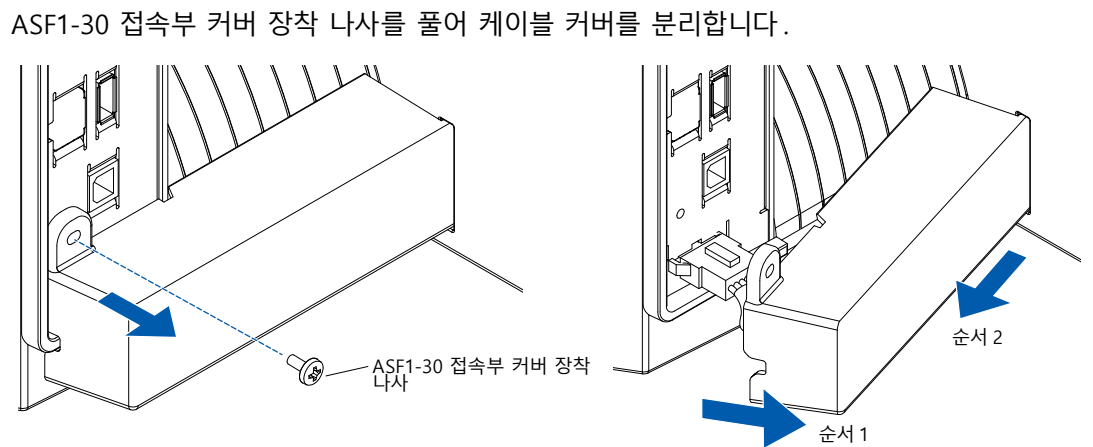

2 케이블 커버를 분리합니다.

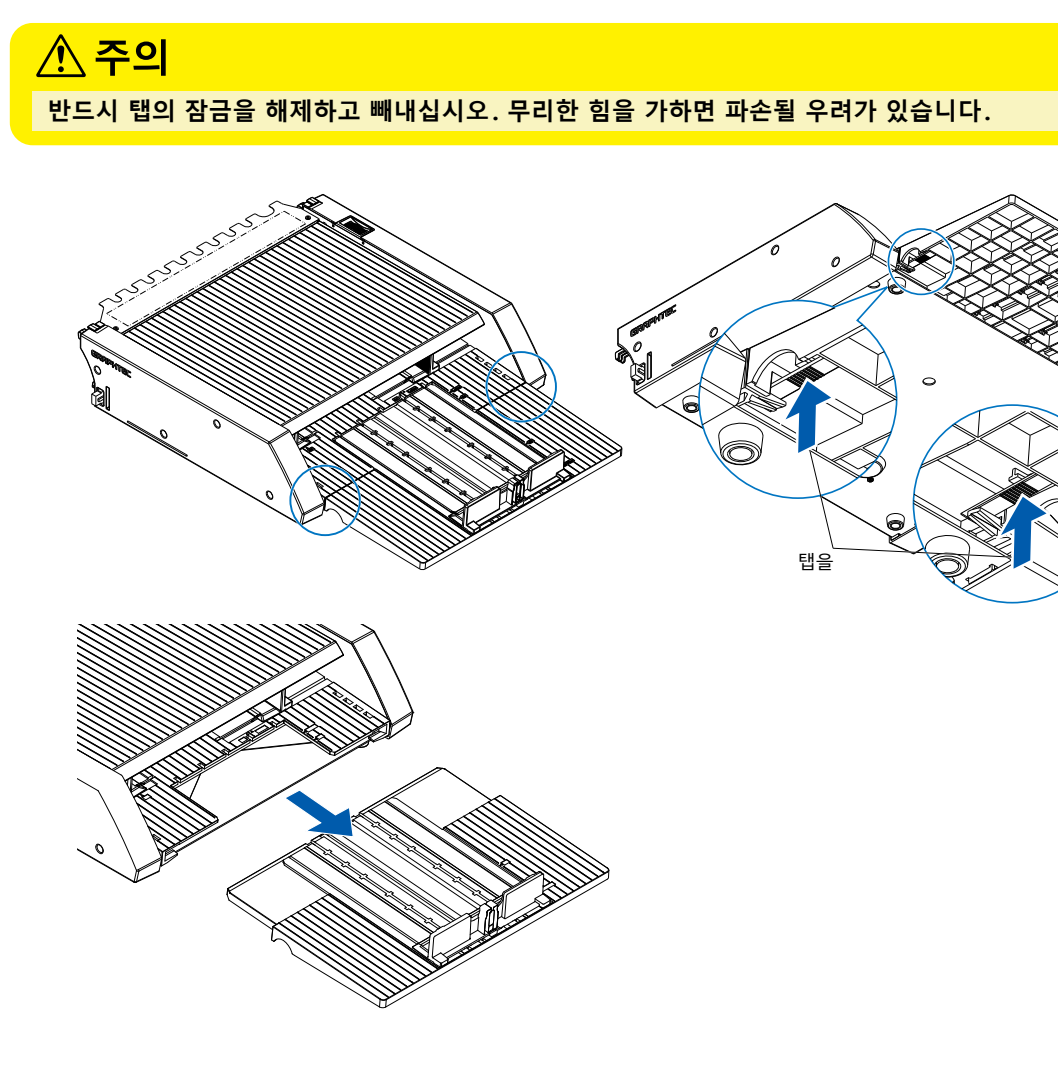

1 연장 트레이의 탭을 눌러 탭 잠금을 해제하면서 연장 트레이를 빼냅니다.

CE8000-40 의 전원 스위치가 OFF( "○" 쪽) 로 되어 있는 것을 확인하십시오.

2.5 ASF1-30 분리하기

2-9

**3** 접속 케이블을 분리합니다.

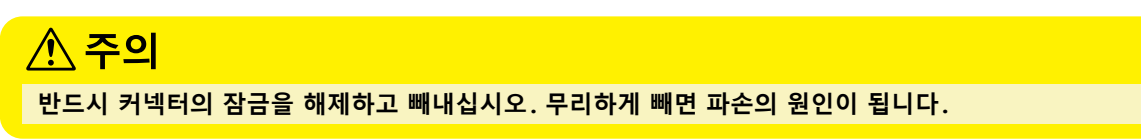

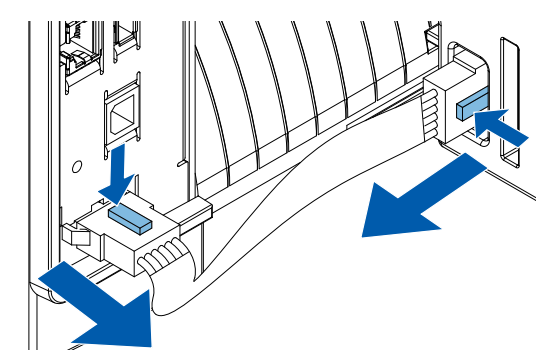

**4** ASF1-30 고정 후크를 위로 들어 올리고 ASF1-30 을 뒤로 분리합니다.

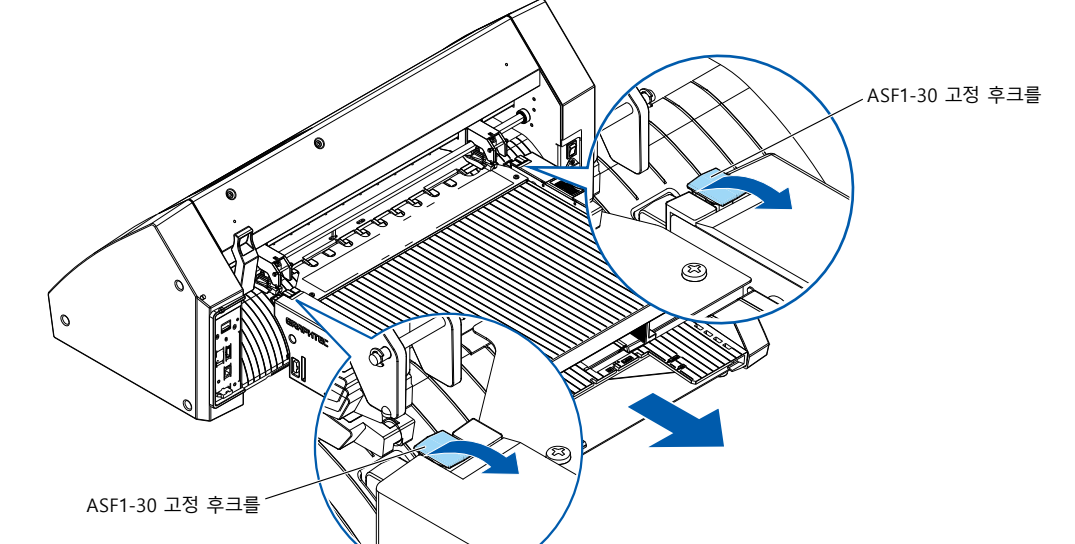

5 십자 드라이버를 사용하여 ASF1-30 접속부 커버를 장착합니다.

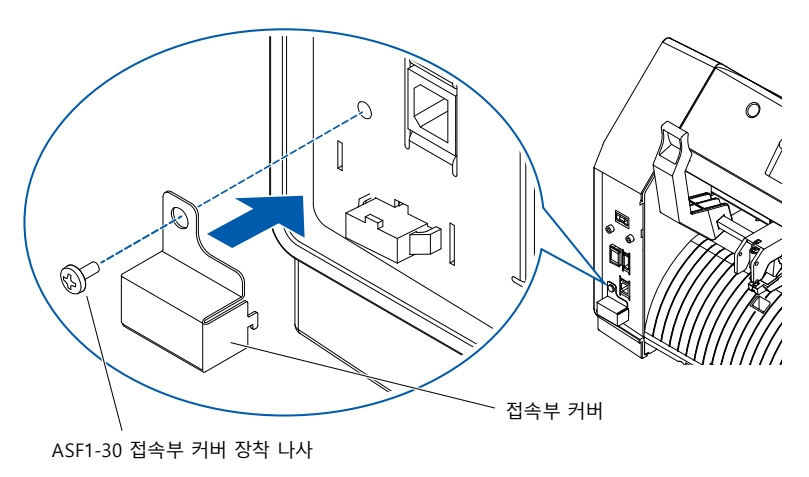

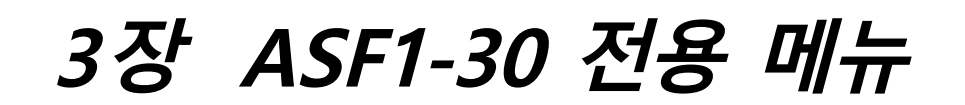

이 장에서는 ASF1-30 을 접속할 때의 전용 메뉴에 대해 설명합니다.

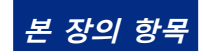

 3.1
 CE8000-40의 사양

 3.2
 부속 소프트웨어의 사양

# 3.1 CE8000-40의 사양

ASF1-30 을 접속하면 CE8000-40 의 터치 패널에 ASF1-30 전용 기능이 표시되거나 CE8000-40 의 일부 기능이 제한됩니다.

여기서는 ASF1-30 전용 메뉴에 대해 설명합니다.

CE8000-40 공통 메뉴에 대해서는 CE8000 시리즈의 사용자 매뉴얼을 참조해 주십시오.

#### 미디어 선택 화면

[시트]는 시트 미디어를 셋팅할 때 선택합니다.

[시트]는 CE8000-40에 미디어가 셋팅되어 있을 때 표시됩니다. [ASF]는 ASF1-30에서 미디어를 급지할 때 선택합니다.

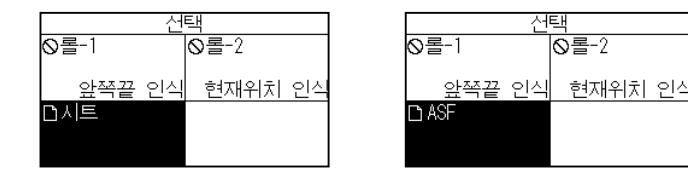

## 보충

● ASF1-30을 접속할 경우 [롤-1]과 [롤-2]는 사용할 수 없습니다.

● [ASF]는 CE8000-40에 미디어가 셋팅되어 있지 않은 경우에 표시됩니다.

### 준비 화면 우측 상단의 아이콘(ASF1-30 접속 표시)

ASF1-30 을 접속하면 홈 화면의 우측 상단에 ASF 아이콘이 표시됩니다.

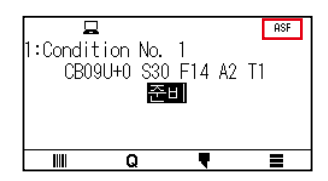

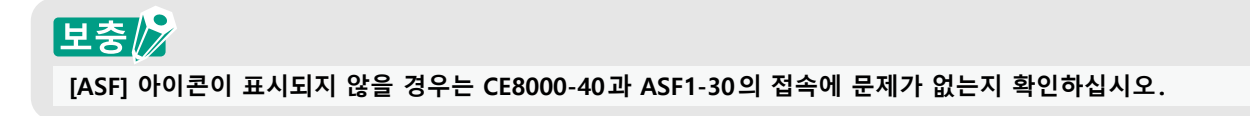

### ASF 메뉴

ASF1-30 을 접속하면 메뉴 화면에 ASF 메뉴가 표시됩니다.

#### 작동

1 [■]아이콘을 누릅니다.

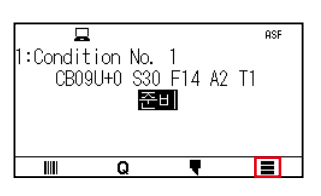

**2** [ASF] 메뉴가 표시됩니다.

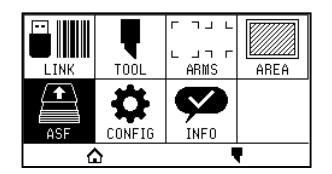

## 보충

[MEDIA] 아이콘이 [ASF] 아이콘으로 바뀝니다. ASF1-30을 접속한 경우 [MEDIA] 메뉴 안의 설정은 사용할 수 없습니다.

### QUICK 메뉴 LOAD/EJECT

ASF1-30 을 접속하면 QUICK 메뉴에 [LOAD] 아이콘 또는 [EJECT] 아이콘이 표시됩니다.

## 보충

미디어가 셋팅되어 있지 않을 경우 [LOAD] 아이콘이 표시됩니다. 미디어가 셋팅되어 있을 경우는 [EJECT] 아이콘이 표시됩니다.

### ASF1-30에서 미디어를 급지할 경우

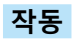

1 [ Q ] 아이콘을 누릅니다.

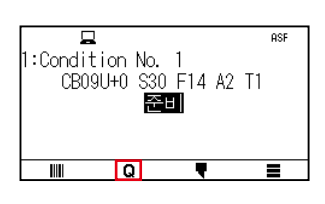

**2** [LOAD] 아이콘을 누릅니다.

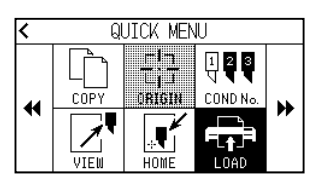

셋팅된 미디어를 배출할 경우

#### 작동

**1** [**Q**] 아이콘을 누릅니다.

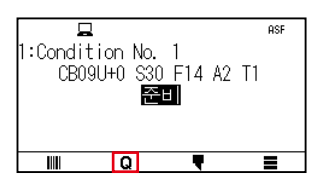

**2** [EJECT] 아이콘을 누릅니다.

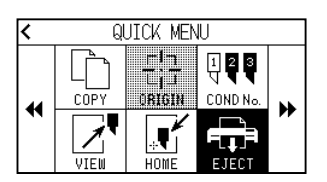

#### CE8000-40 푸시 롤러의 상세 위치 조정

#### 작동

1 ASF 에 미디어를 셋팅합니다.

보충 🕅 자세한 내용은 "2.2 미디어 셋팅"을 참조해 주십시오.

**2** CE8000-40 의 미디어 셋팅 레버를 내려 ASF1-30 의 푸시 롤러 위치 표시에 맞춰 CE8000-40 의 푸시 롤러 위치를 조정합니다.

## 보충

CE8000-40의 미디어 셋팅 레버 작동 방법과 푸시 롤러의 위치 조정 방법은 CE8000 시리즈의 사용자 매뉴얼를 참조해 주십시오.

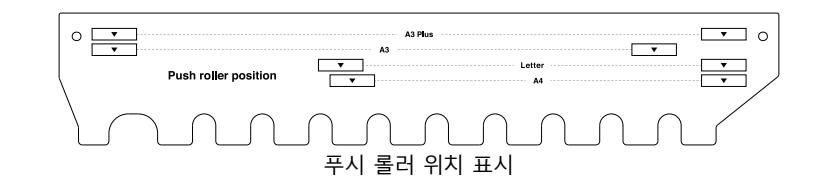

**3** CE8000-40 의 미디어 셋팅 레버를 올리고 [선택] 화면에서 ASF 를 선택합니다.

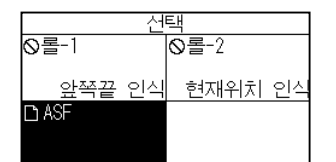

**4** [**Q**] 아이콘을 누릅니다.

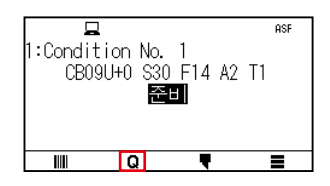

**5** [LOAD] 를 누릅니다.

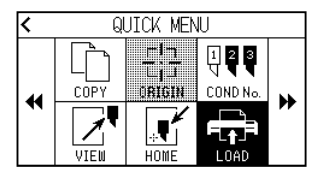

6 POSITION 키의 왼쪽 키를 눌러 도구 캐리지를 푸시 롤러가 보이는 위치까지 이동합니다.

- 7 푸시 롤러의 위치를 확인합니다. 푸시 롤러의 위치를 조정하려면 미디어 셋팅 레버를 내리고 조정하십시오.
- 8 조정이 완료되면 미디어를 꺼냅니다.

#### QUICK MENU ORIGIN

ASF1-30 을 접속하면 [ORIGIN] 아이콘은 비활성화됩니다.

#### QUICK MENU COPY

ASF1-30 을 접속하면 [COPY] 메뉴의 [미디어 변경 모드]는 변경할 수 없습니다. 항상 [ON] 으로 동작합니다.

#### 배출 속도 설정

배출 속도가 [보통]일 경우 미디어의 휨이나 경도로 인해 미디어가 용지 출력 트레이에 다 들어가지 못하는 경우가 있습니다. 이럴 때는 배출 속도를 [느림]으로 설정하여 사용합니다.

#### 작동

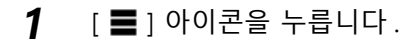

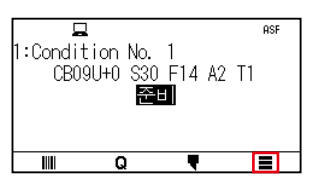

**2** [ASF] 를 누릅니다.

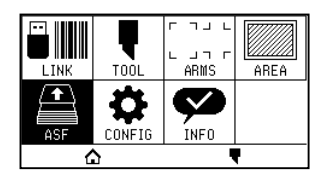

**3** [배출 속도]를 누릅니다.

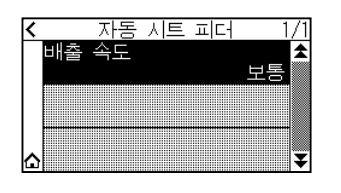

4 사용할 배출 속도를 누릅니다.

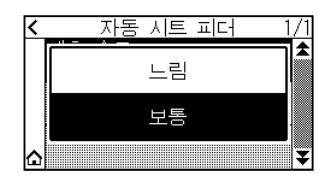

5 [☆] 아이콘을 누릅니다.
 ▶ 홈 화면으로 돌아갑니다.

## 3.2 부속 소프트웨어의 사양

ASF1-30 을 접속 기종으로 선택하면 당사 커팅 플로터용 소프트웨어 (Cutting Master 5/Graphtec Studio 2) 에 ASF1-30 전용 기능이 표시됩니다.

여기서는 ASF1-30 전용 메뉴에 대해 설명합니다.

CE8000-40 공통 메뉴에 대해서는 당사 커팅 플로터용 소프트웨어 (Cutting Master 5/Graphtec Studio 2) 의 사용자 매뉴얼을 참조해 주십시오.

#### 기종 선택 화면

ASF1-30 을 사용할 경우는 기종명에서 [CE8000-40+ASF1] 을 선택합니다.

### 등록 표시 작성 옵션

등록 표시 화면에서 [자동 피더기 사용 (ASF)] 를 지정하면 ASF1-30 용 설정이 화면에 반영됩니다. ASF1-30 에서 사용할 수 없는 등록 표시나 바코드가 작성되는 것을 사전에 방지할 수 있습니다.

| 🐯 Registration Marks                                         |                   | -     |                        |
|--------------------------------------------------------------|-------------------|-------|------------------------|
| 🗔 🔠 IIII 🖶 🤅                                                 | RIM               |       |                        |
| 동보마크                                                         | _                 |       |                        |
| 타입                                                           | Graphtec 43       | 폰인트 E | †입2 ▼                  |
| 단위                                                           | 밀리미터              |       | T                      |
|                                                              |                   |       | \$ mm                  |
| 두께                                                           |                   | 1.0   | \$ mm                  |
| 길이                                                           |                   | 20.0  | \$ mm                  |
| X 스텝                                                         |                   |       | • mm                   |
| X 방향                                                         | 수직                |       | ▼                      |
| - 문서 원점을 동보의                                                 | 바 정렬              |       |                        |
| ✔ 자동 피더기 사용(                                                 | ASF)              |       |                        |
| 사각형 변환                                                       |                   |       |                        |
| 미디어에서의 거리                                                    |                   |       |                        |
|                                                              |                   |       |                        |
| 25.0 👻                                                       | nm                |       | ‡ mm                   |
| 25.0 ₹ r                                                     | nm                |       |                        |
| <u>25.0</u> 후 r<br><u>25.0</u> 후 r<br>충사이즈: 136.80 x 132.    | nm<br>nm<br>92 mm |       |                        |
| 25.0♀<br>25.0♀<br>중사이즈: 136.80 x 132.                        | nm                |       | \$ mm<br>\$ mm         |
| 25.0 ♀ f<br>25.0 ♀ f<br>홍사이즈: 136.80 x 132.                  | nm<br>nm<br>92 mm |       |                        |
| <u>국</u> 25.0 약 대<br><u>25.0</u> 약 대<br>충사이즈: 136.80 x 132.1 | nm                | 37.0  | . \$ mm<br>\$ mm<br>취소 |

| ^                        | 돔보 마크 ×                       |
|--------------------------|-------------------------------|
|                          |                               |
| 도 그 [크린] ******<br>동보 마크 | - 00                          |
| 스타일                      | Graphtec 4포인트 타입2 ▼           |
| 여백                       | 25.00 ¢ mm                    |
| 두께                       | 1.00 🗘 mm                     |
| 길이                       | 20.00 mm                      |
| X 스텝                     | 100.00 🗘 mm                   |
| X 방향                     | 수직 🔻                          |
| ✔ 자동 피더기                 | 사용(ASF)                       |
|                          | 사각형 변환                        |
| 페이지 기준                   |                               |
| 페이지 기준                   | <u>.</u>                      |
| 25.00                    | t mm 37.00 t mm               |
| 25.00                    | <b>♦</b> mm 25.00 <b>♦</b> mm |
| 전체 크기: 128.3             | 7 x 119.54 mm                 |
|                          | 초기화                           |
| Gra                      | aphtec Studio 2               |

### 등록 표시 제1마크의 위치 지정 옵션

컷 화면에서 [등록 마크 스캔 시작 위치]를 지정하면 등록 표시 커팅을 시작했을 때 자동으로 등록 표시 제1마크 위치로 이동하여 스캔합니다.

[등록 마크 원점 인쇄 위치 X (그리고 Y)]에는 디자인 문서상 제 1 등록 표시 위치가 기본값으로 설정됩니다.

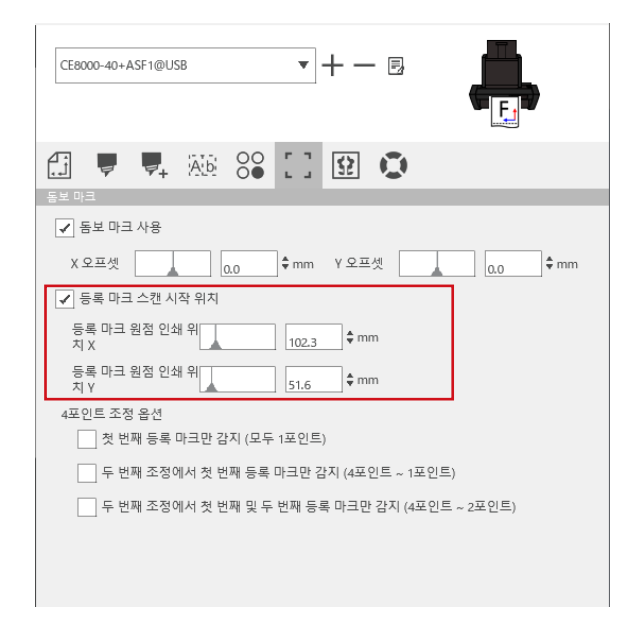

## 보충

CE8000 시리즈의 사용자 매뉴얼에서 규정된 위치에 푸시 롤러가 셋팅되어 있다는 것을 전제로 동작합니다. 제1마크 스캔에 실패한 경우는 [등록 마크 원점 인쇄 위치 X (그리고 Y)]의 값을 조정해 주십시오.

### 4점 등록 표시의 2점 스캔 옵션

컷 화면에서 [두 번째 조정에서 첫 번째 및 두 번째 등록 마크만 감지 (4 포인트 ~ 2 포인트)]을 지정하면, 1 장째는 4점 전부 등록 표시를 스캔하고, 2 장째 이후는 2점 등록 표시만 스캔합니다.

2 장째 이후의 커팅에는 1 장째의 보정이 적용됩니다.

이 기능은 연속 운전이나 본체 복사 등 동일한 데이터를 반복적으로 커팅하는 경우에 적용됩니다.

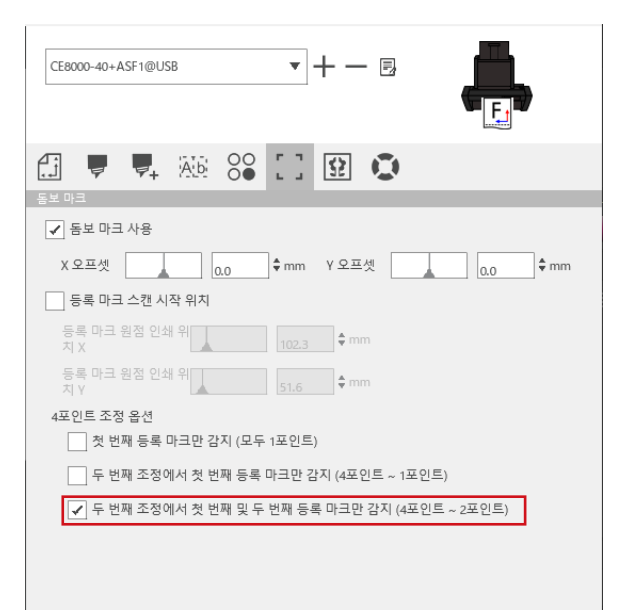

### 연속 운전의 메일 알림 옵션

[Data Link Serve 설정] 화면에서 [이메일 알림 기능 사용]를 지정하면 [Data Link Serve]를 사용한 연속 운전이 정지했을 때 지정한 수신처에 메일이 전송됩니다.

미디어를 다 사용하여 연속 운전이 종료된 경우나 등록 표시 스캔 실패 등으로 연속 운전이 일시정지된 경우에 메일이 전송됩니다.

| Data Link S            | erver 설정 |    |         |   |    |   | ×  |
|------------------------|----------|----|---------|---|----|---|----|
| 설정                     | 소개       |    |         |   |    |   |    |
| <ul> <li>이메</li> </ul> | 일 알림 기능  | 사용 |         |   |    | - |    |
| 사용자                    | 인증 방법    |    | SMTP 승인 | • |    |   |    |
| 인증 계                   | 정        |    |         |   |    |   |    |
| 인증 비                   | 밀번호      |    |         |   |    |   |    |
| 소스 주                   | 소        |    |         |   |    |   |    |
| 리성                     | ۹        |    |         |   | ОК |   | 취소 |

### 등록 표시를 이용한 커팅의 기본적인 워크 플로우

#### 작동

- 1 Cutting Master 5/Graphtec Studio 2 사용자 매뉴얼의 "바코드와 Data Link Server 기능 워크플로우 " " 돔보커팅에 관한 기본 워크 플로우 " 를 참조하여 "STEP 3" 까지 작업을 진행합니다.
- **2** "STEP 4" 의 작동 방법은 다음 순서로 진행합니다.
  - (1) 인쇄한 미디어를 ASF1-30 에 셋팅합니다.
  - (2) 미디어 셋팅 레버를 올립니다.
  - (3) [ASF] 을 누릅니다.

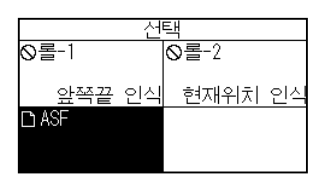

(4) 준비 화면이 됩니다.

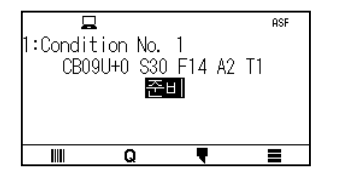

(5) "STEP 4" 의 작동 방법 "3" 이후의 작동을 실시합니다.

#### 보충

동일한 데이터를 반복적으로 커팅하는 경우는 커팅 매수를 지정합니다. 소프트웨어에서 커팅 매수를 지정하려면 [일반] 탭의 [작업 반복]에서 설정합니다. CE8000-40에서 커팅 매수를 지정하려면 복사 기능으로 설정합니다. CE8000-40의 복사 기능은 CE8000 시리즈의 사용자 매뉴얼(4.2 복사 (반복 출력/절단) - 미디어 변경 모드가 켜진 경우)를 참조하십시오. CE8000-40의 복사 기능을 사용할 경우는 Cutting Master 5/Graphtec Studio 2의 커팅 매수를 "1" 로 설정해 주십시오.

#### 바코드를 이용한 커팅의 기본적인 워크 플로우

ASF1-30 을 접속하면 [표준] 바코드를 사용할 수 없습니다. [연속 작동] 바코드를 선택하고 [바코드 위치]를 [앞 선단]으로 설정하여 사용하십시오.

## 보충

[롤] 바코드는 [연속 운전] 바코드로 명칭이 변경되었습니다.

#### Data Link 기능(바코드를 사용한 연속 운전)의 워크 플로우

#### 작동

- Cutting Master 5/Graphtec Studio 2 사용자 매뉴얼의 " 바코드와 Data Link Server 기능 워크플로우 " 

   "Data Link 기능 ( 바코드 연속 커팅) 의 기본 워크 플로우 " 를 참조하여 "STEP 5" 까지 작업을 진행합니다.
- 2 "STEP 6" 의 작동 방법은 다음 순서로 진행합니다.

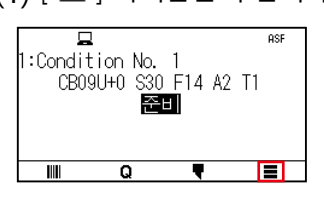

(2) [LINK] 를 누릅니다.

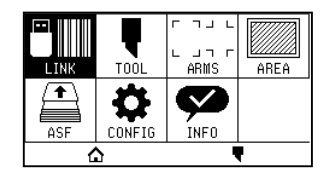

(3) [엑세스 포인트]를 누릅니다.

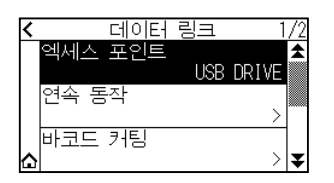

(4) Data Link Server 와 커팅 플로터를 접속하고 있는 인터페이스를 선택합니다.

| USB DRIVE     | /2<br>▲ |
|---------------|---------|
| SERVER (USB)  |         |
| SERVER (LAN)  |         |
| SERVER (WLAN) | ¥       |

(5) [ ▲ ] 아이콘을 누릅니다.
 ▶ 홈 화면으로 돌아갑니다.

- **3** "STEP 7" 의 작동 방법은 다음 순서로 진행합니다.
  - (1) 인쇄한 미디어를 ASF1-30 에 셋팅합니다.
  - (2) [ IIII] 아이콘을 누릅니다.

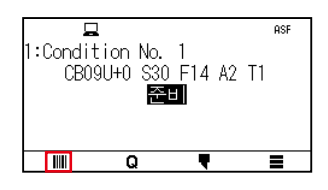

ASF1-30 에서 미디어가 급지됩니다.

바코드 검출이 시작되고 해당 데이터를 Data Link Server 에서 읽어냅니다. 등록 표시 검출이 시작되고, 모든 등록 표시를 다 검출하면 커팅을 시작합니다.

## 보충

- 연속 운전 종료시 (ASF1-30에 셋팅한 미디어가 없어졌을 때)에 알림음이 울립니다.
- 연속 작동의 경우 기본 시작 마크 위치를 사용하는 것이 좋습니다. 시작 마크 스캐닝이 실패하면 시작 마크의 인쇄 위치를 조정합니다.

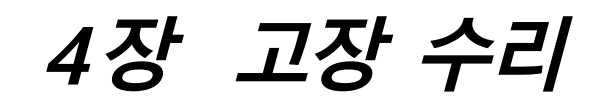

이 장에서는 본 기기에 문제가 발생한 경우의 해결 방법에 대해 설명합니다.

본 장의 항목

- 4.1 미디어 공급이 막혔을 때
- 4.2 미디어 반송이 잘 되지 않는 경우
- 4.3 에러 메시지

# 4.1 미디어 공급이 막혔을 때

특정 이유로 미디어 반송이 되지 않고 미디어가 도중에 정지한 경우 다음 절차에 따라 미디어를 배출해 주십시오.

### ASF1-30 안에서 미디어가 정지된 경우

- **1** CE8000-40 의 전원을 끕니다.
- **2** CE8000-40 의 미디어 셋팅 레버를 내립니다.
- 3 미디어 반송 핸들을 화살표 방향으로 돌려 미디어를 배출합니다.
- 4 배출한 미디어가 찢어져 있을 경우에는 미디어가 전부 배출되었는지 확인해 주십시오. 미디어가 내부에 남아 있으면 반송 불량, 용지 걸림의 원인이 됩니다.

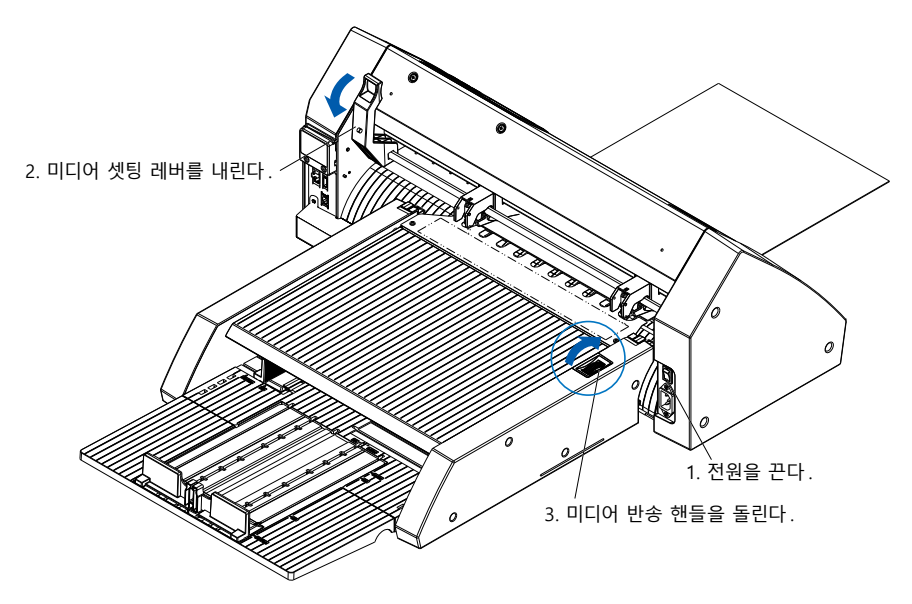

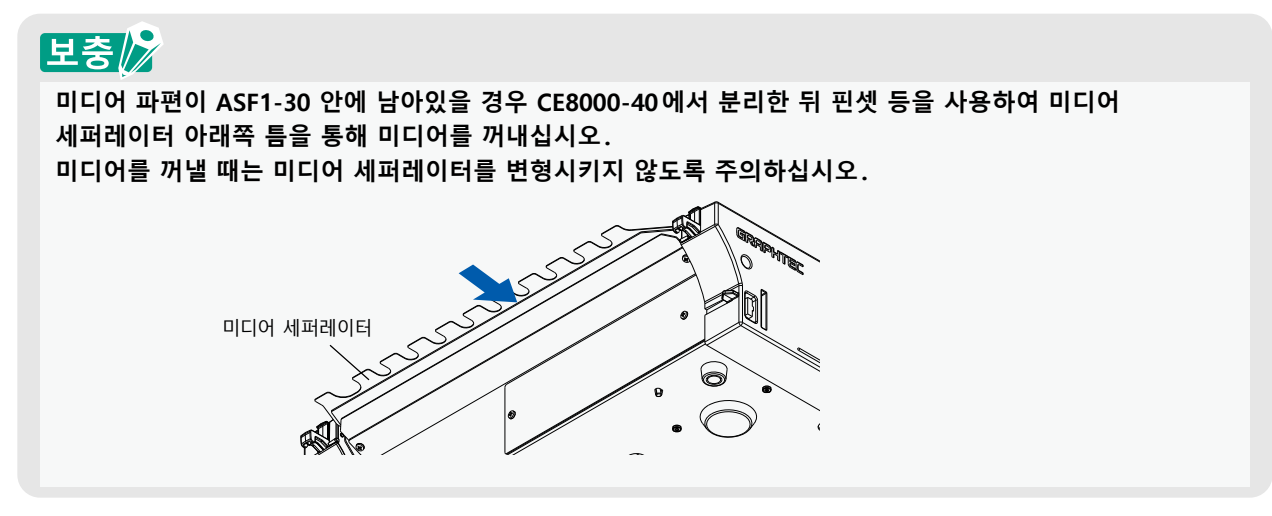

## CE8000-40에 미디어가 남아있는 경우

- **1** CE8000-40 의 미디어 셋팅 레버를 내립니다.
- 2 미디어를 화살표 방향으로 빼냅니다.

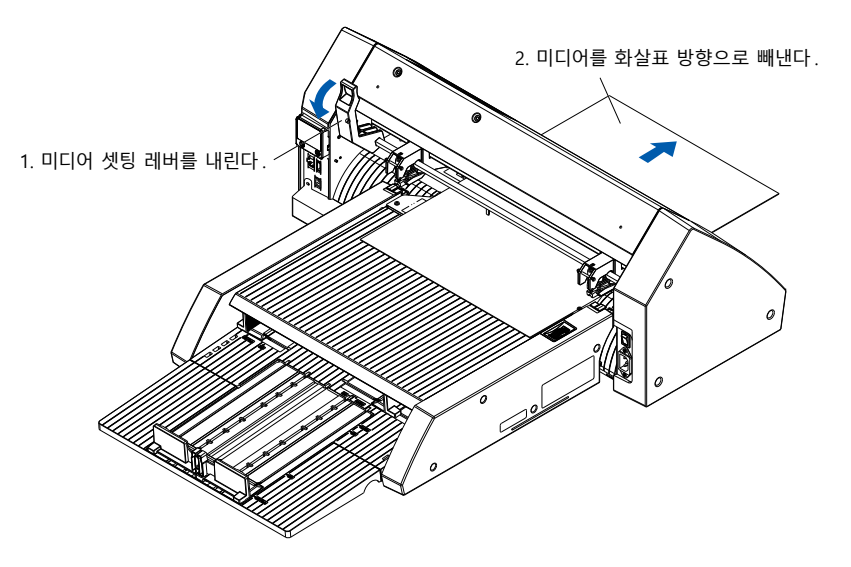

## 4.2 미디어 반송이 잘 되지 않는 경우

미디어 반송이 잘 되지 않으면 사용하시는 미디어가 적합한지 확인해 주십시오. (적합한 미디어에 대해서는 [2.1 미디어 준비]을 참조해 주십시오.) 또한 연장 트레이 아래에 뭔가 물건이 끼어 있지 않은지 확인해 주십시오. 그럼에도 불구하고 반송이 잘 되지 않으면 알코올 (95% 이상)을 사용하여 반송 롤러를 청소해 주십시오.

1 커버를 잠금할 위치까지 엽니다.

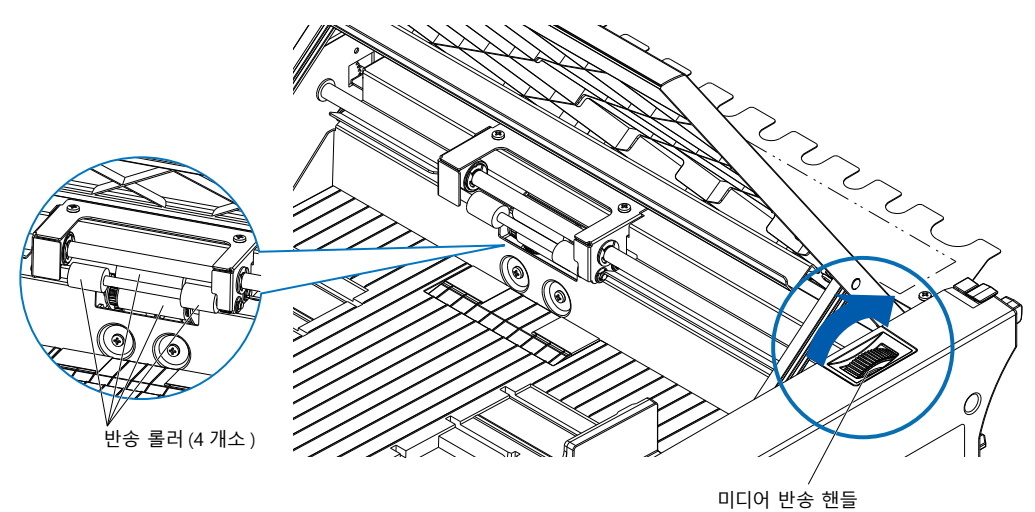

2 알코올 (95% 이상) 로 적신 부드러운 천을 반송 롤러에 가볍게 대고 롤러를 청소합니다. 롤러를 돌릴 때는 미디어 핸들을 돌려 주십시오.

## 보충

천 등의 섬유가 남지 않도록 주의해 주십시오.

아래의 에러 표시 이외는 CE8000 시리즈의 사용자 매뉴얼을 참조해 주십시오.

| 에러 표시  | LCD 표시                                                                  | 원인                                              | 해결안                                                                                    |
|--------|-------------------------------------------------------------------------|-------------------------------------------------|----------------------------------------------------------------------------------------|
| E08001 | 1:Cond <mark>503000 ASF</mark><br>CB 미디어 로드 오류<br>미디어 로드 실패<br>확인       | ASF1-30에 셋팅한 미디어가 다 떨어졌다.                       | ASF1-30에 미디어가 셋팅되어 있는지<br>확인하십시오.<br>문제가 계속되면 영업 담당자에게<br>문의하십시오.                      |
|        |                                                                         | ASF1-30에 미디어가 올바르게 셋팅되지<br>않았다.                 |                                                                                        |
| E08002 | 묘                                                                       | ASF1-30에서 미디어를 반송하는 도중에<br>미디어가 막혔다.            | ASF1-30에 용지 걸림이 없는지<br>확인하십시오.                                                         |
| E08003 | ASF<br>1:Cont (1000) ASF<br>C 말단부 감지 오류 1<br>용지 말단부 감지에<br>실패했습니다<br>확인 | ASF1-30에서 미디어가 겹쳐진 상태로<br>반송되었다.                | 미디어를 잘 풀어준 다음에 ASF1-30에<br>셋팅해 주십시오.                                                   |
| E01031 | <b>E01031</b> 하드웨어<br>ASF 연결이<br>해제됐습니다                                 | ASF1-30과 CE8000-40을 접속하는<br>케이블이 올바르게 설치되지 않았다. | ASF1-30과 CE8000-40을 접속하는 케이블이<br>올바르게 설치되어 있는지 확인하십시오.<br>문제가 계속되면 영업 담당자에게<br>문의하십시오. |

부록

본 장에서는 플로터의 사양에 관한 내용을 설명합니다.

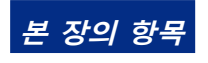

A.1 주요 사양 A.2 메뉴 트리

# A.1 주요 사양

|                              | ASF1-30                                                                                                |
|------------------------------|----------------------------------------------------------------------------------------------------|
| 대응 미디어 사이즈                   | Letter, A4, A3, A3 플러스(세로 방향 셋팅만 가능)                                                                   |
| 최대 미디어 셋팅 매수                 | 100장(두꺼운 종이)~150장(얇은 종이)<br>※ 미디어 세트의 최대 개수가 범위 내에 있더라도 총 중량은 4.5kg 이하여야 합니다.                          |
| 대응 미디어                       | 점착시트(레이저 프린터용)<br>두께 0.15~0.23mm(157~181g/m <sup>2</sup> )<br>※칭량값은 참고치<br>※정전기가 발생하는 미디어나 복사용지 등은 대상외 |
| 사용 환경                        | 15℃~ 30℃ 70%(결로가 없을 것)                                                                                 |
| 휨 허용량                        | 5mm 이하                                                                                                 |
| 외형 치수(45도 사용시)<br>[W×D×H](약) | 677mm×1230mm×633mm<br>테이블 높이 470mm 이상                                                                  |
| 외형 치수(탁상 사용시)<br>[W×D×H](약)  | 677mm × 1360mm × 326mm                                                                                 |
| ASF1-30 본체 무게(약)             | 7.2kg                                                                                                  |
| 용지 출력부 무게(약)                 | 6.6kg                                                                                                  |

※ 용지 출력함에 4.5kg 이상의 힘을 가하지 마십시오.

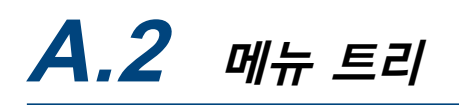

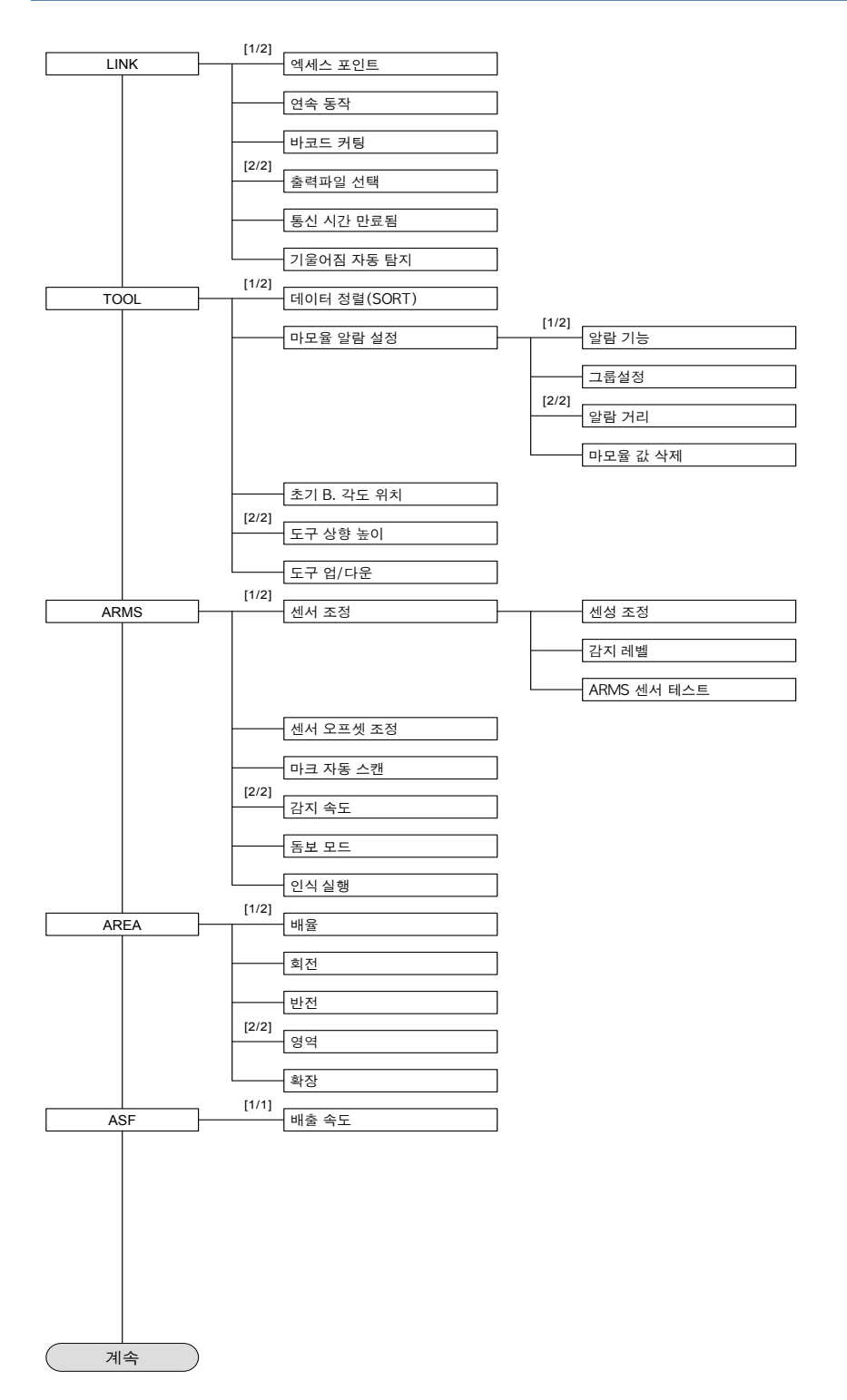

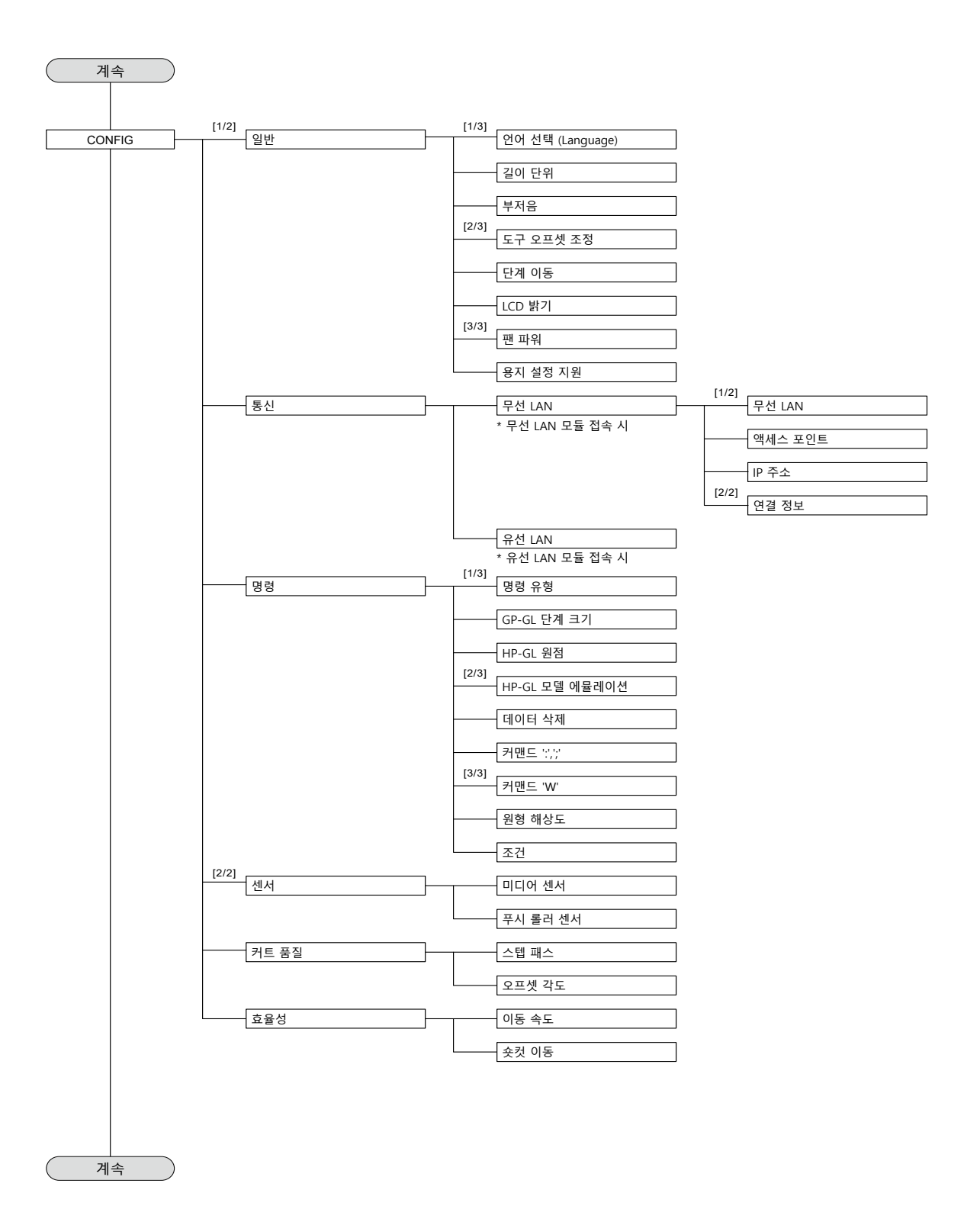

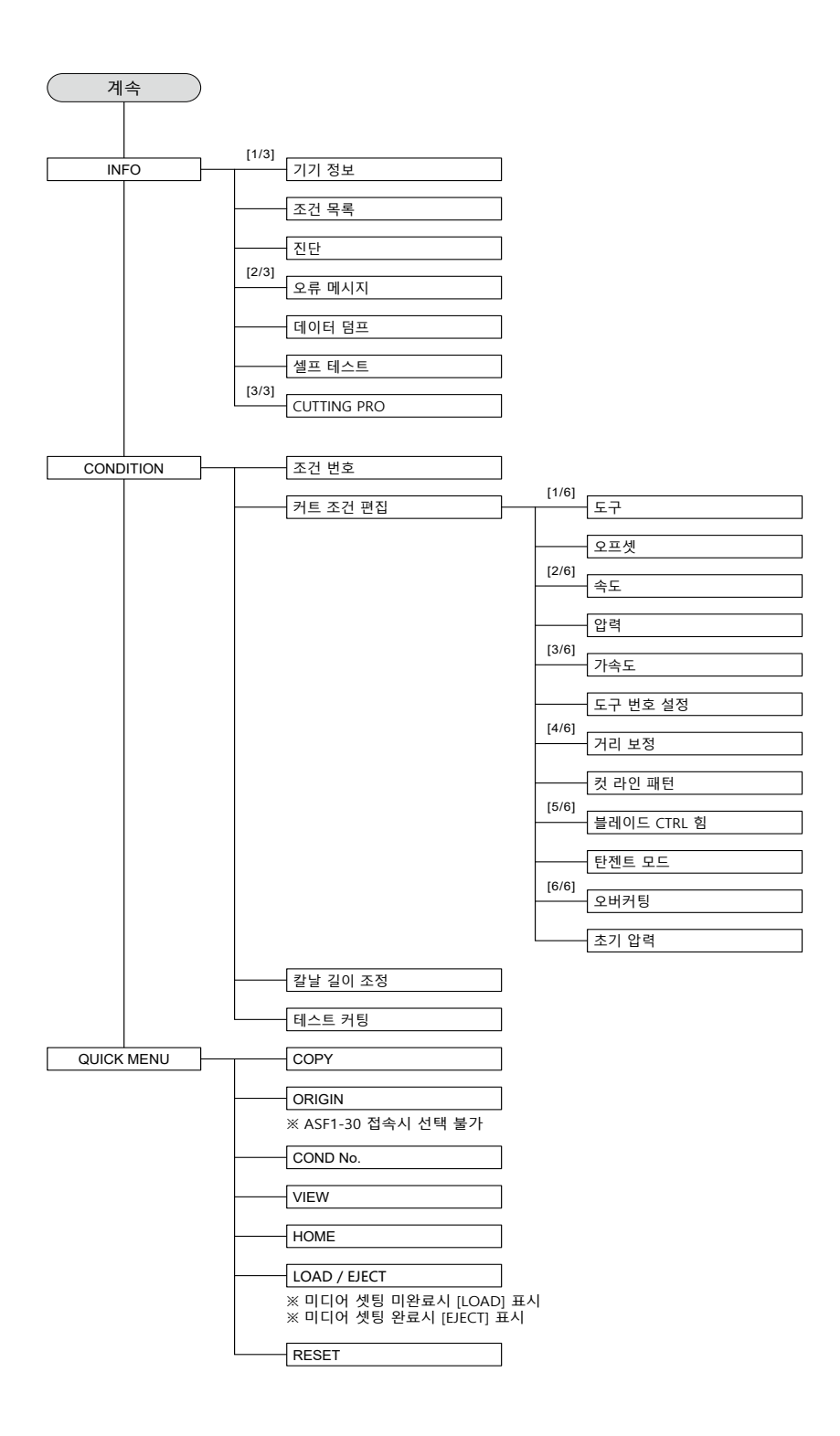

#### **GRAPHTEC CORPORATION**

ASF1-30 사용자 매뉴얼 MANUAL NO.ASF130-UM-151 2024 년 10 월 31 일 1 판 -01K

사양은 통지 없이 변경될 수 있습니다.

# GRAPHTEC